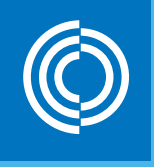

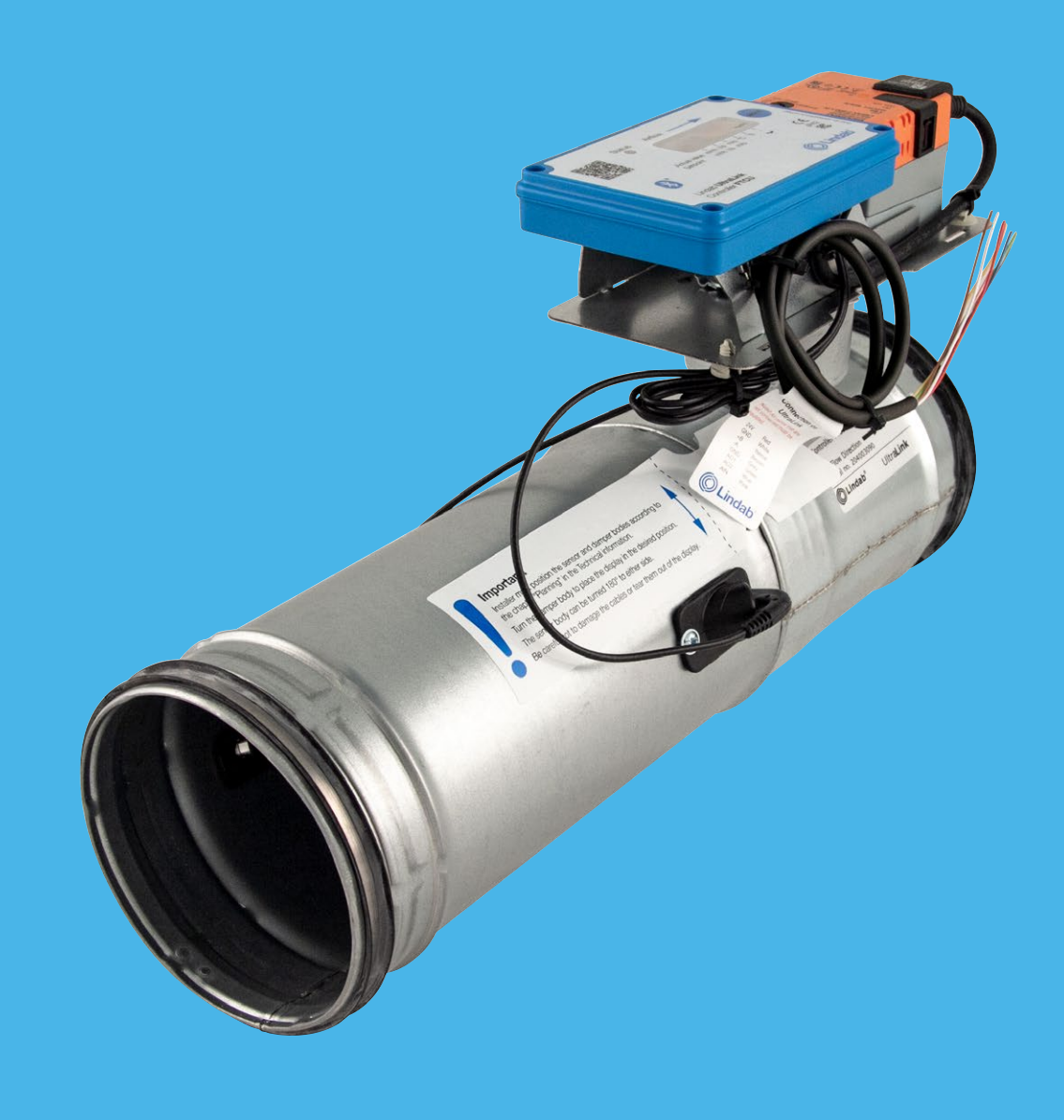

### Lindab UltraLink® ilmamääräsäädin FTCU 4

Käyttöohje

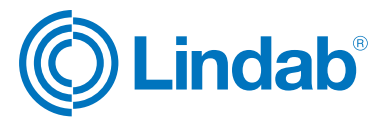

## FTCU

### Sisältö

| Johdanto2                       |
|---------------------------------|
| Yleiskatsaus                    |
| Asennus4                        |
| Sähköasennus7                   |
| Käyttöönotto 11                 |
| Digitaaliset viestintäasetukset |
| Analogiset viestintäasetukset   |
| Vianmääritys                    |
| Tekniset tiedot                 |
| Liite A – Modbus-rekisteri      |

### Johdanto

UltraLink® FTCU on erittäin tarkka ilmamääräsäädin, joka mittaa virtausta ultraäänen avulla. Virtausmittaus toimii suurella tarkkuudella koko virtausalueella. Menetelmä on erittäin vakaa ajan kuluessa, sillä se ei ole herkkä lialle ja muotoilu minimoi pölyn kerääntymisen virtausantureihin.

Energiansäästön tehostuessa ilmanvaihtojärjestelmien vaatimat minimivirtaukset ovat nykyisin pieniä. Pienet virtaukset ovat normaalisti ongelma, sillä niiden mittaaminen on erittäin vaikeaa, mikä vastaavasti vaikeuttaa ilmanvaihtojärjestelmän ohjausta. Uudella UltraLink®-tekniikalla voidaan mitata pienempiä ilmavirtausarvoja kuin muilla tuotteilla ja säilyttää samalla mittaustarkkuus. Ultralink-tuotteet tarjoavat huomattavia etuja käyttömukavuudessa ja energiansäästössä.

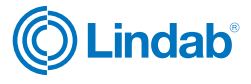

## FTCU

### Yleiskatsaus

### Käyttö

FTCU soveltuu ilmanvirtauksen mittaamiseen ja ohjaamiseen sekä lämpötilan mittaamiseen. Viestintä toteutetaan analogisella ohjausjännitteellä tai digitaalisella signaalilla Modbusin kautta.

### Rakenne

FTCU koostuu säätimen runkoon kiinnitetystä mittayhteestä, jossa on Lindab Safe -tiivisteet. Näyttö ja toimilaite ovat korotettuja, jotta FTCU voidaan eristää 50 mm:iin saakka.

Mittayhteen runkoon on asennettu kaksi virtausanturia, jotka on liitetty näyttöön. Näyttö on asennettu hyllylle. Mittayhteen ja säätöpellin rungot voivat pyöriä suhteessa toisiinsa. Tämä tarkoittaa, että anturit voi sijoittaa optimaalisesti riippumatta näytön ja säätöpellin halutusta sijainnista. Mittayhteen sijoittaminen oikein häiriön jälkeen on olennaista mittauksen tarkkuuden kannalta. Katso sivulta 4 ohjeet FTCU-säätimen asennukseen optimaalista suorituskykyä varten.

Kun FTCU-säätimen mitat ovat 400–630, laippa pitää vaimentimen ja anturin rungon yhdessä. Jos osia halutaan kääntää, laippaa on löysättävä irrottamalla mutteri. Kun FTCU-säätimen mitta on 400, laipan mutterin mitta on 10 mm, ja kun FTCU-säätimen mitta on 500-630, mutterin mitta on 13 mm.

### Koot 100-315

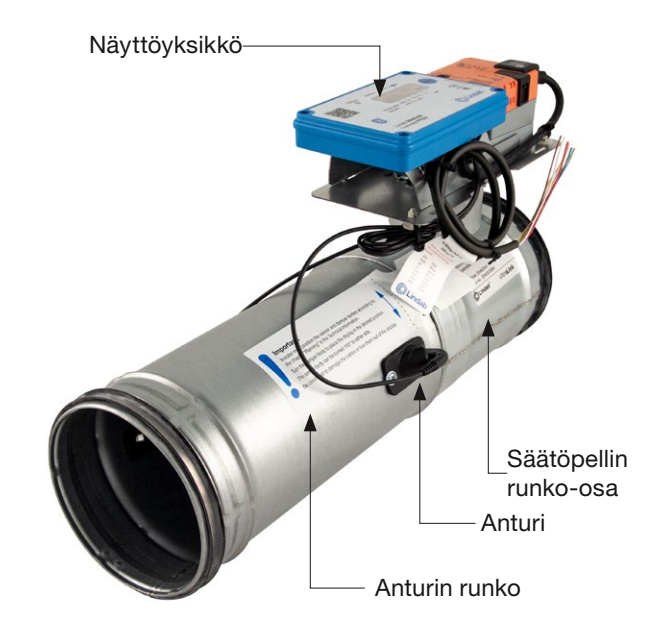

### Koot 400-630

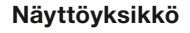

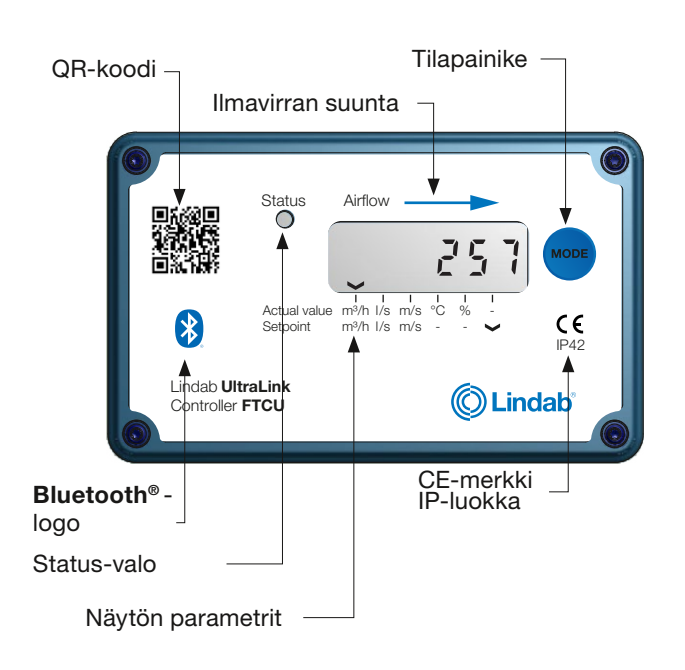

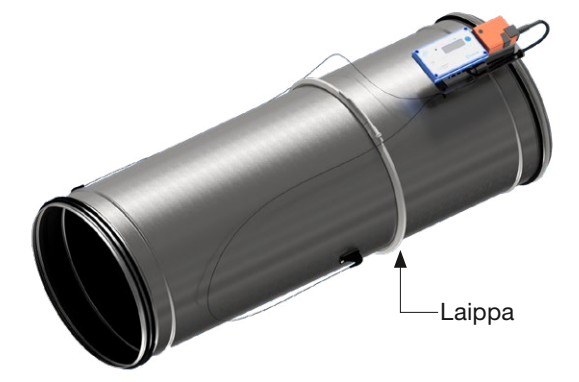

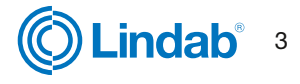

## FTCU

| Ηι | Jomaa:                                                                                                    |
|----|----------------------------------------------------------------------------------------------------|
| •  | Älä irrota antureita!<br>Älä käytä antureita kahvoina FTCU-säätimen asentamisessa, koska<br>ne voivat vaurioitua!                                                                                    |
| •  | Varmista, että ilman virtaussuunnan osoittava nuoli näyttää oikeaan suuntaan.                                                                                                    |
| •  | Käännä mittayhteen runko oikeaan asentoon seuraavan sivun<br>ohjeiden mukaan.                                                                                                    |
| •  | FTCU-säätimen ko'oissa 400–630 mutteria löysätään niin, että<br>mittayhteen rungon voi kääntää haluttuun asentoon. Kiinnitä sitten<br>laippa kiristämällä mutteri.                                   |
| •  | Käännä näyttö niin, että se näkyy halutusta suunnasta.                                                                                                    |
| •  | Kiinnitä FTCU-säädin kanavaan<br>Lindab Safe -asennusohjeiden mukaan.                                                                                                    |
| •  | Kun FTCU-säädin on sijoitettu oikein,<br>Mittayhde ja säätöpeltiosa kiinnitetään toisiinsa.                                                                                                    |
| •  | Älä koskaan sijoita FTCU-säädintä kanavapuhaltimen poistopuolelle.<br>Aseta se tulopuolelle tai ellei muuta mahdollisuutta ole, käytä<br>virtauksen tasaajaa, jos se on sijoitettava poistopuolelle. |
| •  | Mitä pidempi etäisyys on häiriöön eli mitä pidempi on suora kanava<br>UltraLink®-säätimen edessä, sitä parempi mittaustarkkuus on.                                                                   |
| •  | Moottorin suuntakytkin on aina oltava<br>asennossa 1, kuten se on toimitettaessa.                                                                                                    |

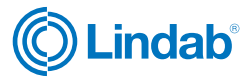

### FTCU

### Huomaa:

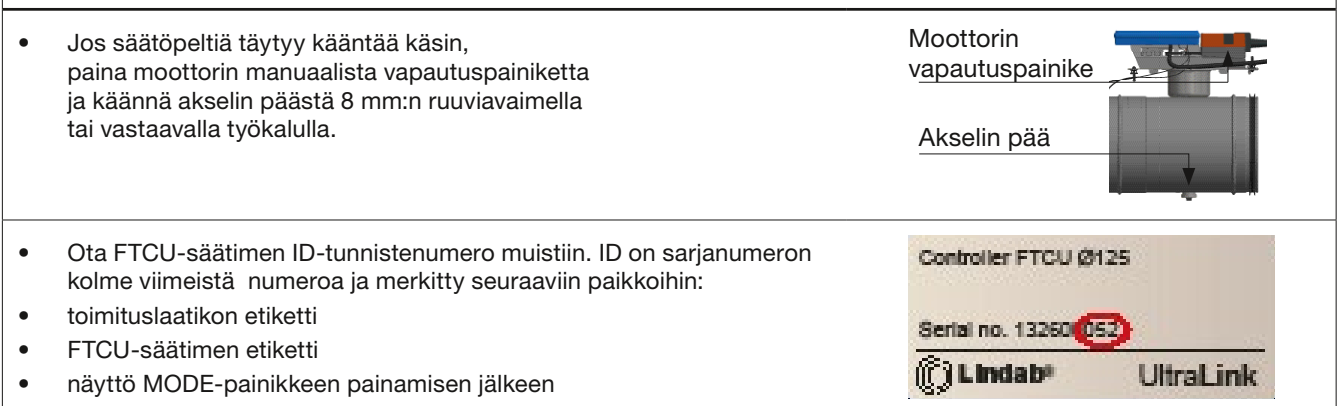

• BT-sovellus, kun tuote on päällä

### Laitteen sijoitus häiriön suhteen

Mitä pidempi on etäisyys häiriöön eli mitä pidempi on suora kanava FTCU-säätimen edessä, sitä suurempi on mittaustarkkuus. Tämä ei kuitenkaan ole ainoa mittauksen tarkkuuteen vaikuttava tekijä. Anturin rungon kierto ja sen myötä ensimmäisen virtausanturin asento (ilmavirran suuntaan) vaikuttaa mittauksen tarkkuuteen. FTCU-säädin suositellaan asennettavaksi siten, että ensimmäinen virtausanturi (\*) sijoitetaan osan sisäkaarteeseen, katso alla oleva taulukko. Esimerkki: alla olevassa taulukossa esitetyn käyrän tapauksessa, kun anturin runkoa käännetään ensimmäisen virtausanturin asettamiseksi ensimmäisen kuvan mukaisesti (ensimmäisen virtausanturin ollessa käyrän sisäkaarteessa), FTCU-säädin voidaan sijoittaa kahden kanavaläpimitan (Ø d) etäisyydelle häiriöstä, jolloin saavutetaan määritetty tarkkuus. Jos anturin runko sijoitetaan toisen kuvan mukaan (ensimmäisen virtausanturin ollessa mutkan ulkokaarteessa), FTCU-säädin on asennettava viiden kanavaläpimitan päähän häiriöstä, jotta saavutetaan sama tarkkuus.

### Laitteen asento ja suojaetäisyydet kanavassa

| Häiriö | * Ensimmäisen virtausan | Mittausepavarmuus<br>± % tai X I/s sen mukaan,<br>kumpi on suurempi |    |               |   |
|--------|-------------------------|---------------------------------------------------------------------|----|---------------|---|
|        |                         | A                                                                   |    |               |   |
| Käyrä  |                         | Sisäsäde<br>(paras sijainti)                                        | 5  | 5 × 4-5 × Ø d | 5 |
| Käyrä  |                         | Ulkosäde<br>(ei suositeltava)                                       | 20 | 10            | 5 |
| Käyrä  |                         | Puoli                                                               | 10 | 5             | 5 |

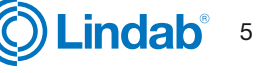

|                 |                                  | Mittausepävarmuus ± % tai X l/s sen mukaan,<br>kumpi on suurempi prosenttimäärä tai<br>absoluuttinen arvo tietyn tuotekoon mukaan,<br><u>katso taulukko Tekniset tiedot sivulla 19.</u> |           |             |           |
|-----------------|----------------------------------|----------------------------------------------------------------------------------------------------|-----------|-------------|-----------|
|                 |                                  |                                                                                                    | a         |             |           |
| Häiriö          | * Ensimmäisen virtausanturin pai | kka                                                                                                    | 2–4 · Ø d | > 4–5 · Ø d | > 5 · Ø d |
| Muunto-<br>yhde |                                  | Kanavan<br>halkaisijan<br>pieneneminen                                                                                                    | 5         | 5           | 5         |
| Muunto-<br>yhde |                                  | Kanavan<br>halkaisijan<br>suureneminen                                                                                                    | 10        | 5           | 5         |
| T-yhde          |                                  | Sisäsäde<br><b>(paras sijainti)</b>                                                                                                    | 10        | 5           | 5         |
| T-yhde          |                                  | Ulkosäde<br><b>(ei suositeltava)</b>                                                                                                    | 20        | 10          | 5         |
| T-yhde          |                                  | Puoli                                                                                                    | 10        | 5           | 5         |

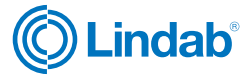

FTCU

### Sähköasennus

#### Huomaa:

- Älä missään tapauksessa tee reikiä tai kytke mitään ruuveilla FTCU-säätimen runkoon.
- Mikäli asennukseen tarvitaan sähköasennustarvikkeita, esimerkiksi liitäntärasiaa, voidaan käyttää Lindabin FTES-lisävarustetta, joka voidaan asentaa FTCU-säätimeen sitä vaurioittamatta.
- Älä koskaan irrota sinistä elektroniikkarasiaa.
- Älä koskaan irrota antureita.

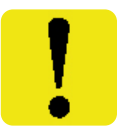

Kaapeliliitännöille on kaksi vaihtoehtoa: käytä esiasennettua kaapelia tai liitä kaapeli suoraan piirikorttiin (vaihtoehdot A ja B):

#### Vaihtoehto A

### <u>Käytä esiasennettua kaapelia >></u>

- Liitä virta- ja viestintäkaapelit esiasennettuun kaapeliin.
- Tarkista kaapelien värit niiden etiketeistä.
- On tärkeää, että kaapeli on mahdollisimman lyhyt, jotta Modbus-yhteys on optimaalinen.

### Vaihtoehto B

#### Liitä suoraan piirikorttiin >>

- Irrota neljä ristipääruuvia kannen nurkista ja poista kansi, niin pääset piirilevyn liitäntöihin.
- Jotta johdot saadaan liitettyä liitinalustaan, näytön takana olevaan kumiseen kaapelin läpivientieristeeseen on tehtävä reikä, mieluiten naskalilla tai jollain muulla terävällä tiiviyden varmistamiseksi ympäristöön päin. Älä poista tätä varten sinistä laatikkoa!
- Kun kaapelit on liitetty, niistä on poistettava veto. Kaapelit voidaan kiinnittää hyllyyn nippusiteillä, jotka kiinnitetään hyllyssä oleviin aukkoihin.

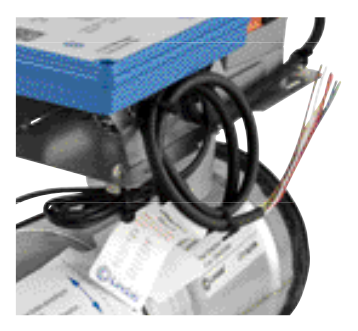

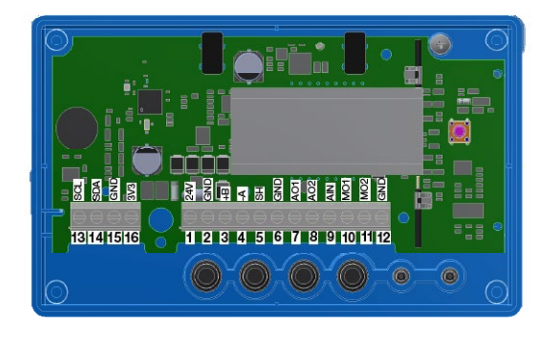

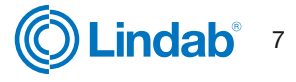

#### Vaihtoehto A: Liitä esiasennettuun kaapeliin

Liitä esiasennettu kaapeli FTCU-säätimen lähellä olevaan liitäntärasiaan. Liitä virta- ja signaalikaapelit liitäntärasiaan esiasennetussa kaapelin etiketin värikaavion mukaan, katso oikealla oleva kuva.

Kun liität Modbus-signaalijohtoja, esiasennetun kaapelin pituuden on oltava mahdollisimman lyhyt, koska pitkä kaapeli heikentää signaalin laatua.

Tässä tapauksessa aseta liitäntärasia mahdollisimman lähelle FTCU-säädintä ja leikkaa sitten esiasennettu kaapeli asennusta varten mahdollisimman lyhyeksi.

#### Vaihtoehto B: Piirilevyn ruuviliitännät

Liitännät tehdään liitinlevyyn, joka saadaan näkyviin irrottamalla näytön suojus. Kannen takaosassa on kuva, jossa on luettelo liitännöistä.

- 1. 24 V, virtalähde (AC G, DC +) \*
- 2. GND, virtalähde (AC G0, DC -) \*
- 3. +B, liitäntä Modbus-väylälle RS485:n kautta
- 4. **-A**, liitäntä Modbus-väylälle RS485:n kautta
- 5. SH, suoja
- 6. GND, maa (järjestelmän neutraali)
- 7. AO1, analogialähtö
- 8. AO2, analogialähtö
- 9. AIN, analogiatulo
- 10. MO1, moottoriliitäntä
- 11. MO2, moottoriliitäntä
- 12. **GND**, maa (järjestelmän neutraali)
- 13. SCL, ei käytössä
- 14. SDA, ei käytössä
- 15. GND, maa (järjestelmän neutraali)
- 16. **3V3**, ei käytössä (vain biasointi)

\*) Käytettäessä vaihtovirtaa liittimen 1 (G) pitää olla järjestelmän potentiaali ja liittimen 2 (G0) järjestelmän neutraali.

### Yleiset tiedot (vaihtoehdot A ja B)

| Toiminto             | Kaapelityyppi                                                                               |
|----------------------|---------------------------------------------------------------------------------------------|
| 24 V:n syöttö        | 2-johtiminen, paksuus riippuu pituudesta ja kuormituksesta, enintään 1,5 mm <sup>2</sup>    |
| RS485 Modbus -yhteys | 2-johtiminen suojattu ja kierretty parijohto, vähintään 0,1 mm <sup>2</sup> (LIYCY-kaapeli) |

Muiden kaapelien käyttäminen Modbus-signaaleille voi aiheuttaa yhteysongelmia.

#### Analogialiitäntä

Kun FTCU-säädin liitetään analogiasignaalien avulla, on tärkeää liittää sen analogiset lähtösignaalit (AO1, AO2) RTU-liitinten analogisiin tuloliittimiin ja analoginen tulosignaali (AIN) RTU-liitinten analogisiin lähtöliittimiin. Varmista myös, että kaapelit on kytketty samaan analogiseen maadoitukseen.

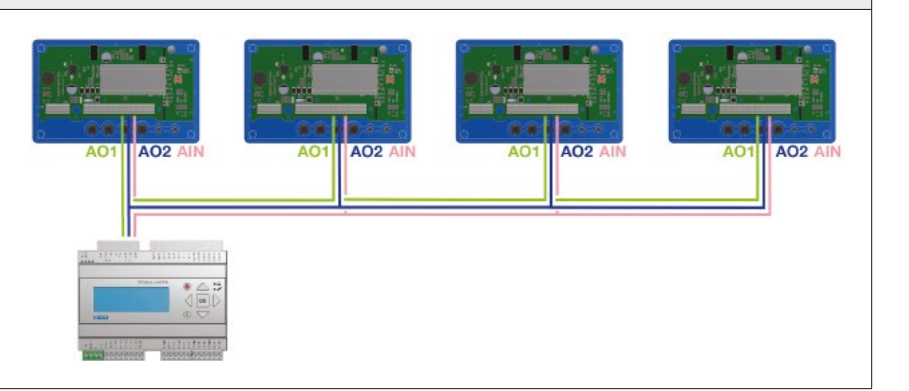

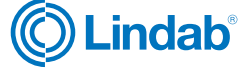

|                                                             |                                                                   | 7 |
|-------------------------------------------------------------|-------------------------------------------------------------------|---|
| Conne<br>Ultra<br>Note! All ca<br>not connect<br>insulated. | oction of<br>aLink<br>bles that are<br>ted must be                |   |
| 24V<br>GND<br>+8<br>-A<br>GND<br>A01<br>A02<br>AIN          | Red<br>White<br>Yallow<br>Brown<br>Green<br>Green<br>Blue<br>Pink |   |

### FTCU

#### Digitaalinen liitäntä (Modbus)

Liitä RTU:n A näytön liitäntään -A ja B liitäntään +B. Jos liität useamman kuin yhden FTCU-säätimen sarjaan, on tärkeää kytkeä -A -A:han ja +B +B:hen, koska niiden kytkeminen ristiin pysäyttäisi Modbus-väylän toiminnan. Suosittelemme käyttämään suojattuja ja kierrettyjä RS485-parikaapeleita. Älä syötä virtaa samassa kaapelissa, ellei kaapelia ole valmistettu tähän tarkoitukseen. Kun kytket signaalin maadoitusta, liitä se GND-liitäntään piirikortin suojaliittimen (SH) oikealla puolella. Liitä se sitten RTU:n vastaavaan liitäntään.

#### Suojan liittäminen

RS485-kaapelin suoja on liitettävä muuntajan maadoitukseen ja sen jälkeen jatkuvasti kaikkien niiden UltraLinkien SH-liitäntään, jotka saavat virtaa kyseisestä muuntajasta. Jos väylässä käytetään useampaa kuin yhtä muuntajaa, suoja katkeaa jokaisen muuntajan kohdalla, joten jokaisen tuotteen SH:sta on yhteys vain sen muuntajan maadoitukseen, josta se saa virtansa.

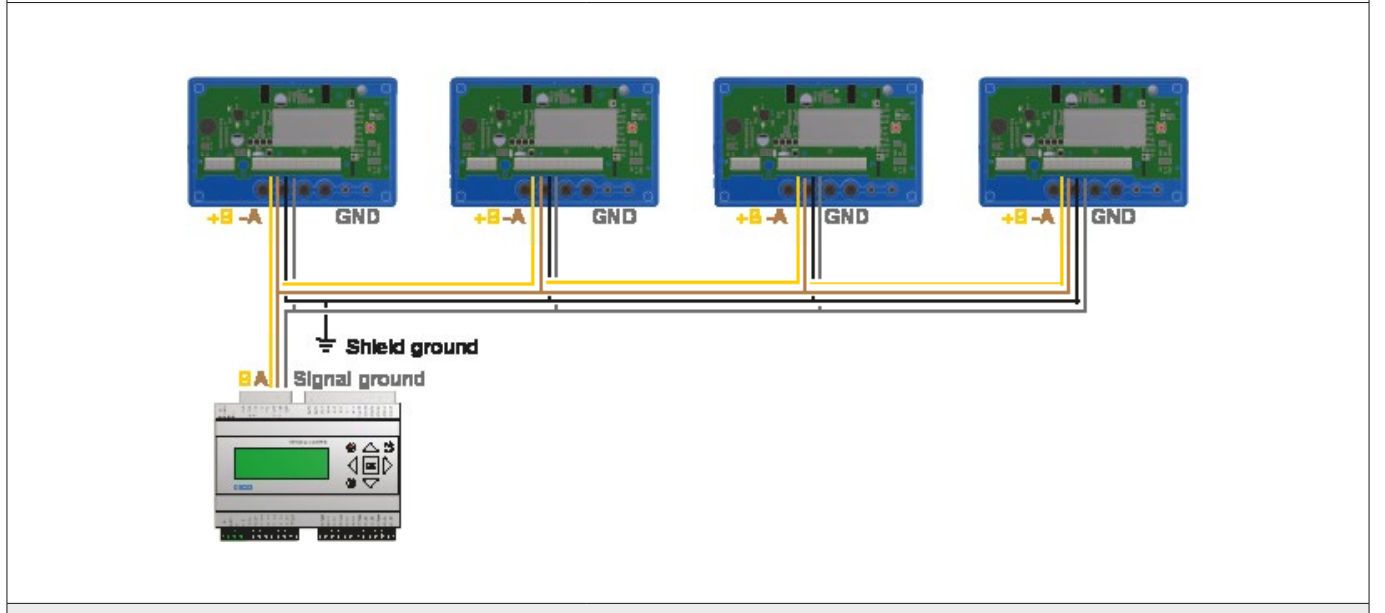

### Biasointi

Väylän pääyksiköllä on oltava biasointi -A:ssa ja +B:ssä. Tämä on enemmän tai vähemmän vakio BMS-ohjaimissa, mutta jos yhteys muodostetaan perinteisellä tietokoneella RS485-USB-muuntajan avulla, on tärkeää varmistaa, että muuntajassa on esijännityspiiri. Jos yhteyden muodostaminen epäonnistuu etkä ole varma biasoinnista, voit lisätä biasointivastukset yhden UltraLink-laitteen liittimiin ja tarkistaa, aiheuttiko se yhteysvirheen. Käytä 500–1000  $\Omega$ :n vastuksia ja liitä yksi vastus -A:sta GND:hen ja yksi +B:sta 3V3-liittimeen. Suosittelemme myös lisäämään 120  $\Omega$ :n päätevastuksen väylän viimeisen UltraLinkin -A:n ja +B:n välille, jotta vältetään signaalin heijastuminen, jollei tätä ole tehty väylän lukulaitteella.

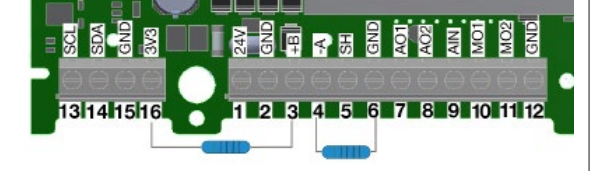

#### Toistin

Jos väylä on pidempi kuin 300 metriä tai jos laitteita on yli 30, järjestelmä saattaa tarvita RS485-toistimen (FDS-R, katso kuva oikealla) kyetäkseen tehokkaaseen tiedonsiirtoon.

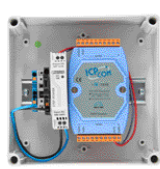

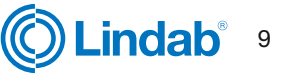

## FTCU

#### Virtalähde

#### Muuntajan mitoitus

24 V AC -muuntajan/-muuntajien koon tarve voidaan määrittää laskemalla yhteen kaikkien komponenttien mitoitusvirrankulutus (VA). Muuntajan tehon on ylitettävä tämä arvo. Käytä ainoastaan suojaerotusmuuntajia. Virrantarpeen I laskeminen:

I = (P1+P2+...+P<sub>n</sub>) / U [A] jossa: P<sub>n</sub> on kunkin komponentin mitoitusvirrankulutus [VA] ja U on jännite (24) [V].

Jos virrantarve I ylittää 6 A (joka vastaa noin arvoa 150 VA 24 V:n AC-muuntajalla), on ylikuumenemisen välttämiseksi käytettävä useampaa muuntajaa.

#### Syöttökaapelin mitoitus

Syöttökaapelin johdinkoko voidaan määrittää laskemalla resistanssi metriä kohden R. Laskelmassa on oletuksena, että syöttökaapeli kestää esim. 2 V:n jännitteenlaskun:

R(per m) = U<sub>drop</sub> / (I \* L) [Ω/m] jossa: U<sub>drop</sub> on hyväksytty jännitteen lasku (2 V) kaapelissa (V) I on virta (A)

L on muuntajasta komponenttiin johtavien syöttökaapeleiden maksimipituus [m]

### Johtimen poikkileikkauspinta-ala kuparijohdinmetrin resistanssin funktiona

### Esimerkki:

 $U_{drop} = 2 V, I = 4 A, L = 20 m$ 

R (per m) =  $2V / (4 \text{ A} \times 20 \text{ m}) = 0.025 \Omega/\text{m}$ 

Kaaviosta voidaan lukea johtimen poikkileikkauspinta-ala 0,7 mm<sup>2</sup>.

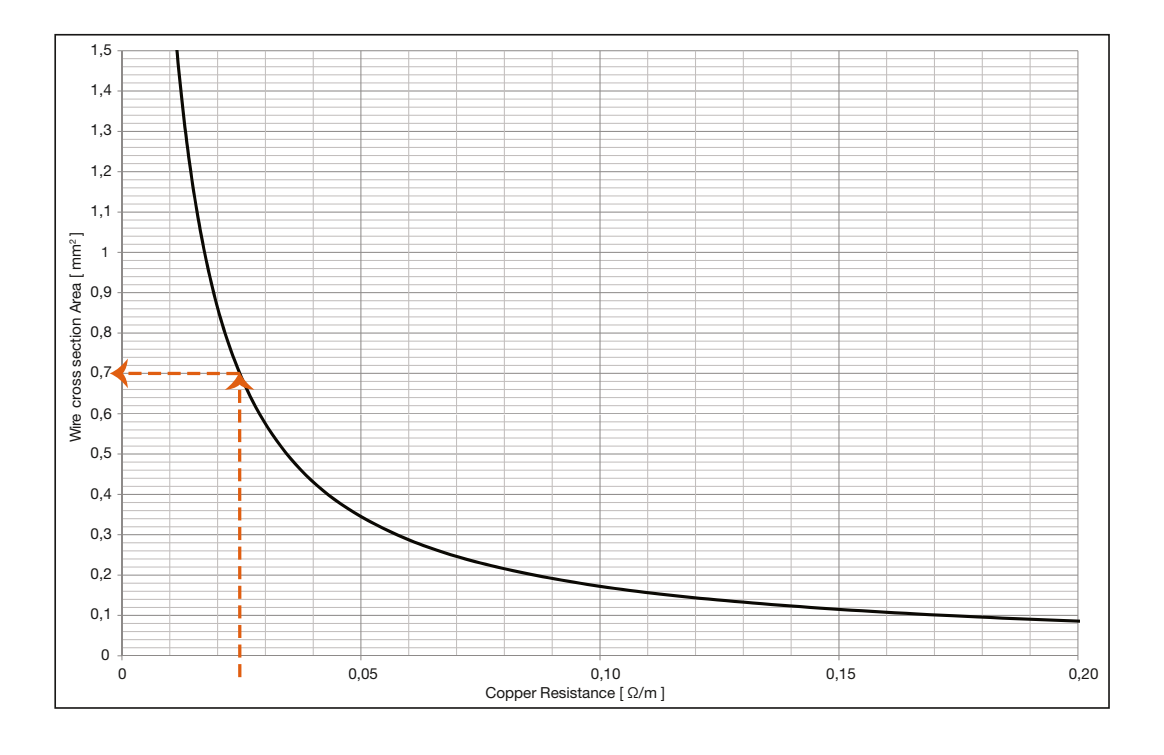

#### Virrankulutus

Virrankulutus syöttökaapelien mitoitukseen UltraLink® FTCU-säätimelle on 0,5 VA.

Ei ole suositeltavaa käyttää muuntajaa, jonka kapasiteetti on yli 150 VA.

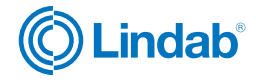

### Käyttöönotto

### Mobiilisovellus

Käytettäessä Lindab OneLink-sovellusta, älylaite löytää lähellä olevat Ultralink-laitteet. Sovelluksen avulla voidaan liittyä laitteisiin ja muuttaa niiden asetuksia sekä seurata niiden toimintaa. OneLink on ilmainen ja löytyy Google Play:stä ja AppStoresta. Laitteiden kohdekohtaiset asetukset on helppo muuttaa suoraan sovelluksesta.

Ultralink-laitteen PIN-koodi tulee muuttaa. Katso ohjeet sivulta 13.

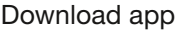

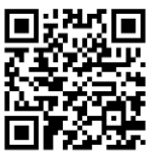

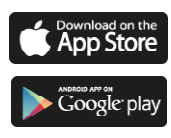

### Lindab Ultra BT -huonesäätöjärjestelmä (Langattomien antureiden asennus)

Ultra BT perustuu vain muutamaan komponenttiin ja mahdollistaa mullistavan tavan ohjata ja optimoida huoneiden tarpeenmukaista ilmanvaihtoa.

Bluetooth-kommunikoinnin avulla asennuskustannuksissa saavutetaan merkittävää säästöä. Asetukset on helppo tarkastaa, eikä sisäilman laadusta tarvitse tinkiä.

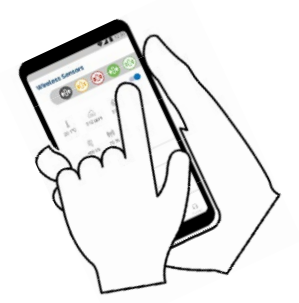

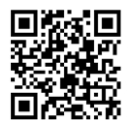

### Lindab Ultra BT käyttöohjeet

Lindab Ultra BT -huonesäätöjärjestelmän käyttöohje klikkaamalla linkkiä tai skannaamalla QR-koodi.

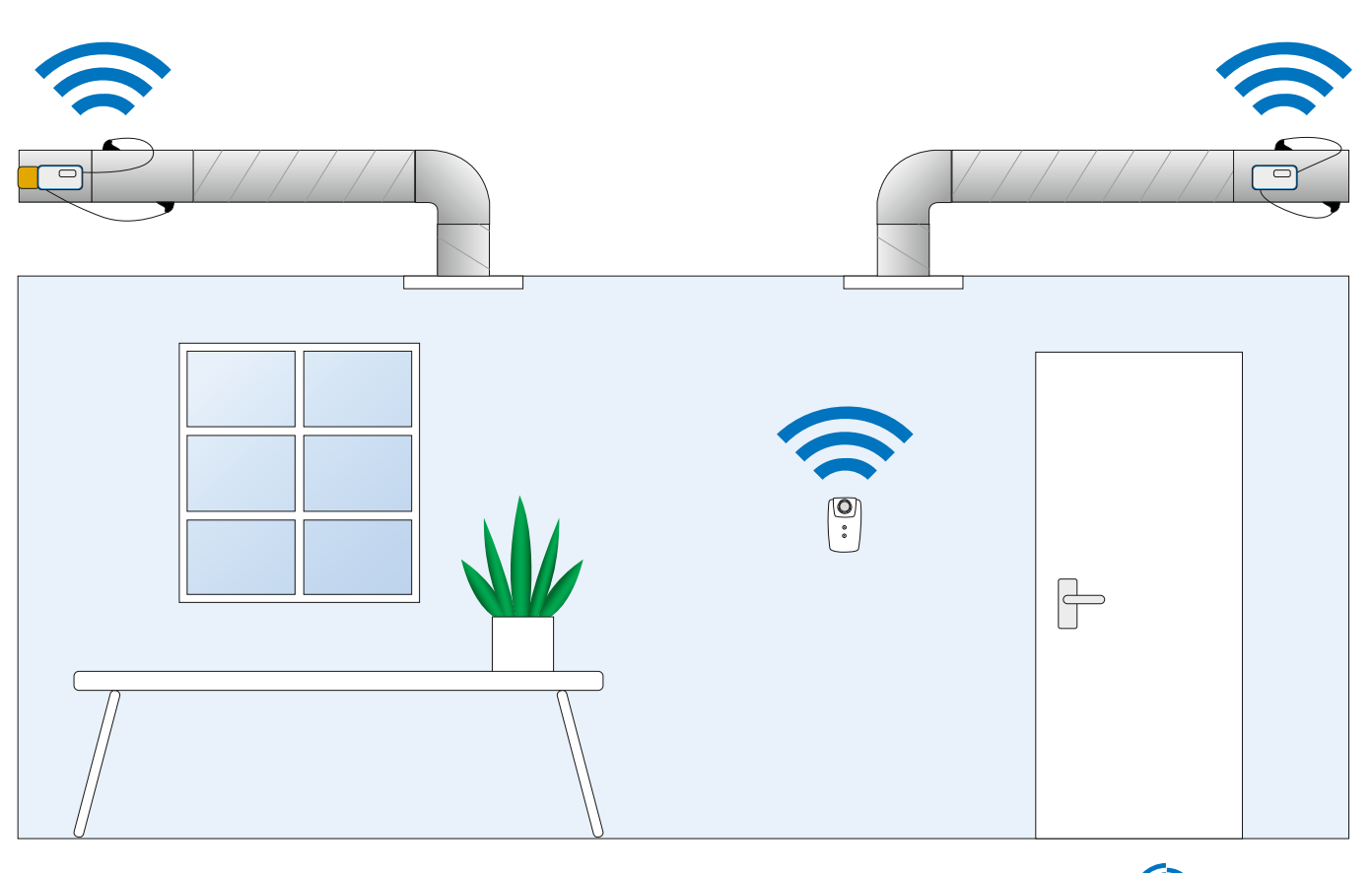

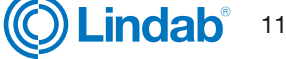

### FTCU

### Näyttö

Näyttö antaa hyödyllisiä tietoja sekä vihreänä vilkkuvan diodin (tilavalo) että nestekidenäytön parametrien avulla. Jos tuotteessa on Bluetooth, diodi vilkkuu myös sinisenä kolmen sekunnin

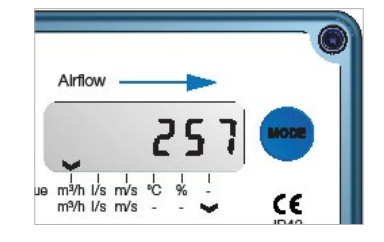

välein. Jos laite on yhdistetty UltraLinkiin Bluetoothin kautta, diodi vilkkuu sinisenä joka toinen sekunti. Lyhyesti tilapainiketta painamalla voit vaihtaa näytettävän parametrin. Jos painiketta painetaan yli 5 sekuntia (eli pitkä painallus), asetusvalikko tulee esiin. Näytön alareunassa näkyvä nuoli ilmaisee tämänhetkisen parametrin tyypin ja yksikön.

Lue yksityiskohtainen kuvaus UltraLinkin määrittämisestä näytön tilapainikkeen avulla sivulta 14.

### Parametrirakenne

Valikko näkyy näytöllä heti, kun laite saa virtaa. Oletuksena ensimmäisenä valintana on ilmavirtaus m<sup>3</sup>/h. Voit vaihtaa eri parametrejä valikossa painamalla tilapainiketta lyhyesti. Valikon alareunassa olevat nuolet kertovat ilmavirran lukeman, lämpötilan ja sen, mikä nykyisen mahdollisen arvon yksikkö on. Käytössä on seuraava parametriluettelo:

- Todellinen ilmavirta (m<sup>3</sup>/h)
- Todellinen ilmavirta (l/s)
- Todellinen ilmannopeus (m/s)
- Todellinen lämpötila (°C)
- Säätöpellin asento (%, 100 % = täysin auki)
- Nykyinen asetusarvo (m<sup>3</sup>/h)
- Nykyinen asetusarvo (l/s)
- Nykyinen asetusarvo (m/s)
- FTCU-säätimen ID-tunnistenumero
- Virtausmäärän asetuspiste, maksimi\*)
- Virtausmäärän asetuspiste, minimi\*)

\*) Näkyvissä vain, jos käytössä on analoginen ohjaus (rekisteri 4×071=1) ja jos ohjaustapa on virtausmäärä (4×070=2). Jos maksimi- ja minimiarvot ovat samat, tuote toimii vakiovirtaussäätimenä kyseisen arvon mukaan.

### Laitteen merkkivalo

Vihreä merkkivalo ilmaisee seuraavia:

| Tila                           |                                         | Toiminto                                           |
|--------------------------------|-----------------------------------------|----------------------------------------------------|
| Ei valoa                       |                                         | FTCU-säädin on kytketty pois päältä                |
| Valo vilkkuu 3 sekunnin välein | $\bullet \cdots \bullet \cdots \bullet$ | Moottori säätyy asetuspisteen saavuttamiseksi      |
| Valo vilkkuu sekunnin välein   | •••                                     | On tapahtunut ongelma, ja näytöllä näkyy vikakoodi |
| Valo palaa pitkään             | •                                       | FTCU-säädin on päällä ja toimii normaalisti        |

### Sininen merkkivalo ilmaisee seuraavia:

| Tila                           |                                         | Toiminto                                                                  |
|--------------------------------|-----------------------------------------|---------------------------------------------------------------------------|
| Ei valoa                       |                                         | Bluetooth ei ole päällä tai FTCU-säätimessä ei ole Bluetooth-yhteyttä.    |
| Valo vilkkuu 3 sekunnin välein | $\bullet \cdots \bullet \cdots \bullet$ | Bluetooth on valmiustilassa ja valmiina kytkettäväksi mobiililaitteeseen. |
| Valo vilkkuu sekunnin välein   | •••                                     | FTCU-säätimeen on kytketty mobiililaite.                                  |

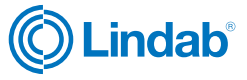

### Virtausmittauksen korjaaminen lähellä häiriölähdettä olevalle asennukselle

Uudemmissa UltraLink-laitteissa on toiminto, joka kompensoi tuotteen asentamista lähelle häiriölähdettä. Niiden mittausepävarmuus voi olla silti 5 %, joka on määritetty Asennus-kappaleessa. Jos UltraLink on pakko asentaa lähelle häiriölähdettä, korjaus tehdään OneLinksovelluksen toiminnolla. Liitä mobiililaite UltraLinklaitteeseen ja napauta Device-välilehteä. Toiminto aktivoidaan valitsemalla häiriön tyyppi ja sen jälkeen etäisyys häiriölähteeseen. Kun nämä kaksi syöttöä on tehty, toiminto on aktiivinen ja korjaa virtauksen syötettyjen arvojen mukaisesti.

### Tunnistenumerot FTCU-säätimelle on

annettu tuotannon

tunnistenumero (ID)

vhtevdessä

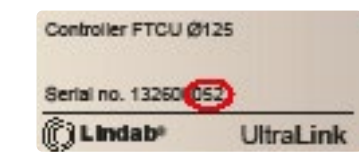

väliltä 1-239. Annettu tunnistenumero on merkitty FTCUsäätimen toimituslaatikon ulkoetikettiin. Tunnistenumero on sarjanumeron kolme viimeistä numeroa.

Tunnistenumero toimii laitteen Modbus-osoitteena. Jos kahdella tai useammalla Modbus-laitteella on sama tunnistenumero, jokaiselle niistä on annettava oma tunnistenumero viestintää varten. UltraLink® edellyttää

Modbusin tunnistenumeroa muutettaessa, että kaikki muut laitteet, joilla on sama tunniste, on kytkettävä irti. Tunnistenumeron muutos voidaan tehdä suoraan näytöllä kohdassa Yhteysasetukset (katso lisätietoja sivulta 14) tai Bluetooth-sovelluksella. Modbus-tunnisterekisteri on pitorekisteri, jonka osoite on 4x001.

#### PIN-koodi

Bluetoothilla varustettu UltraLink on suojattava luvattomalta käytöltä PIN-koodilla, joka on annettava, ennen kuin asetuksia voi muuttaa. On tärkeää vaihtaa koodi, joka tuotteella on tehdasasetuksena (1111). Näin voit varmistaa, että luvattomia muutoksia ei tehdä. Bluetoothlähettimen voi sammuttaa määrittämällä Modbus-rekisterin 4x007 arvoksi 0.

Pin-koodin voi vaihtaa kolmella tavalla:

- käyttämällä näytön määritysvalikkoa, katso ohjeet sivulta 14
- muodostamalla yhteyden laitteeseen PC:llä Modbusväylän kautta ja käyttämällä määritystyökaluohjelmistoa
- Iliittämällä Bluetooth-laitteen ja käyttämällä OneLinksovellusta.

#### Kunnossapito

FTCU-säädin ei tavallisesti tarvitse lainkaan kunnossapitoa. Laitteen näkyvät osat voi pyyhkiä kostealla liinalla. Laite voidaan nuohota normaalisti kanavanuohouksen yhteydessä.

#### Pakko-ohjauksen asetukset

FTCU-säätimessä on neljä eri pakko-ohjaustoimintoa, jotka voidaan käynnistää joko väylän kautta tai analogiatulolla (vain tulojännitealueella 2–10 V tai 10–2 V). Jos ohjaus tapahtuu väylällä (rekisteri 4x071 = 0), säätöpelti voidaan pakottaa (rekisteri 4x151) täysin auki tai täysin kiinni tai ilmavirran asetusarvo voidaan asettaa min- tai max-arvoon (rekisterien 4x315 ja 4x316 mukaan). Jos laitetta ohjataan analogiatulolla (4x071 = 1), vaimennin voidaan pakottaa täysin suljettuun asentoon (riippumatta rekisterin 4x501 asetuksista, mikä edustaa vaimentimen minimikulmaa (täysin suljettuna) normaalitilassa).

#### Pakko-ohjaustoiminto väylä-ohjauksessa:

- 1. Normaalitila, ei ohitusta (rekisteri 4x151 = 0).
- Siirry maksimivirtausarvon asetuspisteeseen (rekisteri 4x151 = 1).
- Siirry minimivirtausarvon asetuspisteeseen (rekisteri 4x151 = 2).
- Siirry täysin avoimeen säätöpellin asentoon (rekisteri 4x151 = 3).
- Siirry täysin suljettuun säätöpellin asentoon (rekisteri 4x151 = 4).

Jos pakko-ohjaus käynnistetään, se voidaan palauttaa joko manuaalisesti asettamalla rekisteri 4x151 arvoon 0 tai automaattisesti ennalta määritetyn aikakatkaisun jälkeen rekisterissä 4x150. Aikakatkaisun tehdasasetus on 120 min ja max aika 600 min.

#### Analoginen pakko-ohjaustoiminto:

Analogisessa ohjauksessa (4x071 = 1) pakko-ohjaus voidaan kytkeä vain, jos tulojännitealueen asetus on 2–10 V tai 10-2 V (4x500 = 2 tai 3 tässä järjestyksessä) ja ohjaustapa on ilmavirta (4x070 = 2). Jos nämä asetukset ovat aktiivisia, pakko-ohjaustoiminto asetetaan seuraavasti:

- 1. Normaalitila, ei pakko-ohjausta (tulojännite  $\ge 2$  V).
- Siirry säätöpellin täysin suljettuun asentoon (jos syöttöjännite on pienempi kuin rekisterissä 4x511 määritetty arvo). Tehdasasetus < 0,5 V.</li>

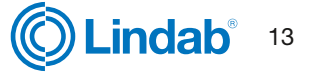

#### Näytön asetusvalikon rakenne

Asetusvalikko aktivoidaan painamalla näytön painiketta pitkään (5 s). Kun painiketta painetaan pitkään, esiin tulee uusi valikko, jossa on kolme eri vaihtoehtoa:

- Con.Set (Modbus- väyläasetukset)
- Aln.Set (analogiatulon asetukset)
- Cancel (peruuta ja palaa tietovalikkoon)

Voit selata kolmea vaihtoehtoa painamalla painiketta lyhyesti. Valitse haluamasi vaihtoehto ja siirry valikkorakenteessa alaspäin painamalla pitkään.

Kohdassa Con.Set on käytössä seuraavat vaihtoehdot (vaihda painamalla lyhyesti, valitse painamalla pitkään):

| Menu teksti | Kuvaus               | Vaihtoehdot                             | Kuvaus                                                                         |
|-------------|----------------------|-----------------------------------------|--------------------------------------------------------------------------------|
| Pr.         | Protokolla           | Pr.PAS<br>Pr.Mod                        | Pascal-järjestelmä Modbus                                                      |
| b.          | Baudinopeus          | b.9600<br>b.19200<br>b.38400<br>b.76800 | Baudinopeus 9600 Baudinopeus<br>19200 Baudinopeus 38400 Bau-<br>dinopeus 76800 |
| bit.        | Stop bit             | bit.<br>bit.2                           | 1 stop bit 2 stop bit                                                          |
| Ρ.          | Pariteetti           | P.odd<br>P.even<br>P.none               | Pariteetti: pariton Pariteetti: paril-<br>linen Pariteetti: ei mitään          |
| ld.         | Modbus osoite        | ld.x                                    | Modbus osoite (x = arvo) *)                                                    |
| PLA.        | PLA osoite Pascal    | PLA.x                                   | PLA osoite (x = arvo) *)                                                       |
| ELA.        | ELA osoite Pascal    | ELA.x                                   | ELA osoite (x = arvo) *)                                                       |
| Pi.         | Pin-koodi            | Pi.xxxx                                 | Tehdasasetus: xxxx = 1111                                                      |
| Cnt.        | Ohjaustapa           | Cnt.bus<br>Cnt.Aln                      | Ohjaustapa väylä<br>Ohjaustapa analoginen signaali                             |
| Store       | Tallenna muutokset   |                                         | Tallentaa muutokset pitkällä<br>painalluksella                                 |
| Cancel      | Poistu tallentamatta |                                         | Poistuu valikosta tallentamatta<br>muutoksia pitkällä painalluksella           |

Ain.Set-valikosta löydät seuraavat analogisen ohjauksen asetukset (vaihda lyhyellä painalluksella, valitse pitkällä).

| Menu teksti | Kuvaus               | Vaihtoehdot                          | Kuvaus                                                                           |
|-------------|----------------------|--------------------------------------|----------------------------------------------------------------------------------|
| qH.         | Maksimivirtaus (l/s) | qH.x                                 | Maksimi-ilmavirtaus (x=arvo)*                                                    |
| qL.         | Minimivirtaus (I/s)  | qL.x                                 | Minimi-virtaus (x=arvo)*                                                         |
| r.          | Jännitealue          | r.0-10<br>r.10-0<br>r.2-10<br>r.10-2 | Jännitealue 0-10V<br>Jännitealue 10-0V<br>Jännitealue 2-10V<br>Jännitealue 10-2V |
| Store       | Tallenna muutokset   |                                      | Tallentaa muutokset pitkällä<br>painalluksella                                   |
| Cancel      | Poistu tallentamatta |                                      | Poistuu valikosta tallentamatta muutoksia pitkällä painalluksella                |

\* Vaihtaaksesi arvon paina painiketta pitkään kunnes kursori alkaa vilkkua ensimmäisen luvun kohdalla. Sen jälkeen lyhyillä painalluksilla luku kasvaa ja pitkällä painalluksella siirrytään seuraavan numeron kohdalle. Jatka kunnes kaikki numerot ovat oikein ja viimeisen luvun kohdalla paina pitkään siirtyäksesi eteenpäin valikossa.

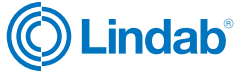

### FTCU

### Digitaaliset viestintäasetukset

Rekistereitä 4x001-4x009 käytetään viestintäasetusten määrittämiseen. Kun yhteys muodostetaan ensimmäistä kertaa, aktivoituvat oletusasetukset.

Modbus-tunniste'(ID): sarjanumeron kolme viimeistä numeroa (näkyvät myös näytöllä, jos laite saa virtaa) Baudinopeus: 19200 Pariteetti: pariton Pysäytysbitit: 1

Kun mitä tahansa viestintäparametreja on päivitetty, laite on kuitattava virtakatkaisimesta, jotta muutokset tulevat voimaan.

#### Ohjausasetukset

FTCU-säädintä voidaan lukea ja ohjata useilla eri tavoilla. Ensisijaisesti on asetettava seuraavat rekisterit sen määrittämiseen, mitä muuttujaa halutaan käyttää laitteen ohjaamiseen ja tuleeko ohjaussignaali analogisena tai digitaalisena.

- Määritä rekisteriin 4×070, minkä tyyppistä toimintaa haluat laitteella ohjata (0 = ei ohjausta, 1 = säätöpellin asento, 2 = virtausmäärä).
- Määritä rekisteriin 4×071 Modbus-ohjaus valitsemalla 0 (0 = väylä, 1 = analogia).
- 3. Käytön aikana voidaan asetuspisteitä käyttää rekistereillä 4x302 (vaimentimen asento) ja 4 × 314 (virtaus) riippuen edellä olevan kohdan 1 asetuksesta. Säätöpellin asennon asetuspisteessä on ennalta määritetyt rajat 0-100 %, jossa 0 % tarkoittaa täysin suljettua ja 100 % tarkoittaa täysin avointa. Virtausrajojen oletusarvot ovat alla olevan taulukon mukaiset, mutta niitä voidaan muokata rekistereillä 4×315 ja 4×316. Oletusarvoiset maksimiarvot vastaavat ylärajaa, jolla tarkkuus voidaan taata. Arvoa voidaan säätää korkeammaksi, mutta tämä se saattaa heikentää lukemien tarkkuutta.

Kyseisten rekistereiden oletusarvot ovat alla olevan taulukon mukaiset. (Oletusarvo maksimivirtaukselle on 15 m/s.)

| Koko Ø<br>[mm] | 4×314<br>Virtauksen<br>asetuspiste<br>[L/s] | 4×315<br>Virtauksen<br>asetupiste,<br>minimi<br>[L∕s] | 4×316<br>Virtauksen<br>asetuspiste,<br>maksimi<br>[L∕s] | 4×070<br>Vaimentimen<br>säädön<br>määritys | 4×071<br>Vaimentimen<br>tulon<br>määritys |
|----------------|---------------------------------------------|-------------------------------------------------------|---------------------------------------------------------|--------------------------------------------|-------------------------------------------|
| 100            | 24                                          | 0                                                     | 118                                                     |                                            | 1 (analoginen)                            |
| 125            | 37                                          | 0                                                     | 184                                                     |                                            |                                           |
| 160            | 60                                          | 0                                                     | 302                                                     |                                            |                                           |
| 200            | 94                                          | 0                                                     | 471                                                     |                                            |                                           |
| 250            | 147                                         | 0                                                     | 736                                                     | 2 (virtaus)                                |                                           |
| 315            | 234                                         | 0                                                     | 1169                                                    |                                            |                                           |
| 400            | 377                                         | 0                                                     | 1885                                                    |                                            |                                           |
| 500            | 589                                         | 0                                                     | 2945                                                    |                                            |                                           |
| 630            | 935                                         | 0                                                     | 4676                                                    |                                            |                                           |

KATSO LIITTEENÄ OLEVASTA MODBUS-REKISTERISTÄ OHJEET REKISTERIN ARVOJEN MUUTTAMISEKSI. JOILLAIN ARVOILLA ON SKAALAUSKERROIN JA JOTKUT OVAT KAHDESSA REKISTERISSÄ!

Kaikki käytettävissä olevat asetukset on esitetty liitteessä. Asetuksia muutetaan RS485-väylän kautta, ja se onnistuu miltä tahansa laitteelta ja määrityksistä, joiden tietoyhteys toimii Modbusia käyttämällä. Asetuksia voidaan tehdä myös UltraLink® -määritystyökalulla, jota käytetään PC:llä.

## FTCU

Analogiset viestintäasetukset

### Analogiatulon asetukset Modbus-väylän kautta

Jos käytetään analogista tiedonsiirtoa (4×071=1), on määritettävä ohjausjännitealue ja myös vastaavat maksimi- ja minimiarvot.

- Määritä rekisteri 4×500 analogiatulon määritykselle ((0) 0-10 V, (1) 10-0 V, (2) 2-10 V, (3) 10-2 V), jos käytät asetusarvojen analogista ohjausta. (Jos asetusarvoja ohjataan väylän kautta, tätä ei tarvita.)
- Määritä rekisterit 4×501-504 ja vastaavat tiedot edellisessä vaiheessa valitun jännitealueen maksimi- ja minimitasoa varten. Rekisteriä 4×501-502 käytetään, jos laitetta ohjataan säätöpellin asennon perusteella (4×070=1) ja rekistereitä 4×503-504 käytetään, jos laitetta ohjataan ilmavirtauksella (4×070 = 2). Jos asetusarvoja ohjataan väylän kautta, tätä ei tarvita.

Kyseisten rekistereiden oletusarvot ovat alla olevan taulukon mukaiset. (Oletusarvo maksimivirtaukselle on 7 m/s.)

| Koko Ø<br>[mm] | 4x070<br>Laitteen<br>ohjausperuste | 4x500<br>Analogiatulon<br>jännitealue | 4x501<br>Pellin minimi-<br>kulma [%] *) | 4x502<br>Pellin maksi-<br>mikulma[%] *) | 4x503<br>Minimi-<br>virtaus[l/s] | 4x504<br>Maksimi-vir-<br>taus[l/s]1002<br>(virtaus) 2<br>(2-10 V) |
|----------------|------------------------------------|---------------------------------------|-----------------------------------------|-----------------------------------------|----------------------------------|-------------------------------------------------------------------|
| 100            |                                    |                                       | 0                                       | 100                                     | 0                                | 55                                                                |
| 125            |                                    |                                       | 0                                       | 100                                     | 0                                | 86                                                                |
| 160            |                                    |                                       | 0                                       | 100                                     | 0                                | 141                                                               |
| 200            |                                    |                                       | 0                                       | 100                                     | 0                                | 220                                                               |
| 250            | 2 (virtaus)                        | 2 (2–10 V)                            | 0                                       | 100                                     | 0                                | 344                                                               |
| 315            |                                    |                                       | 0                                       | 100                                     | 0                                | 546                                                               |
| 400            |                                    |                                       | 0                                       | 100                                     | 0                                | 880                                                               |
| 500            |                                    |                                       | 0                                       | 100                                     | 0                                | 1374                                                              |
| 630            |                                    |                                       | 0                                       | 100                                     | 0                                | 2182                                                              |

\*) 0 % tarkoittaa täysin suljettua vaimentimen asentoa ja 100 % täysin avointa.

KATSO LIITTEENÄ OLEVASTA MODBUS-REKISTERISTÄ OHJEET REKISTERIN ARVOJEN MUUTTAMISEKSI. JOILLAIN ARVOILLA ON SKAALAUSKERROIN JA JOTKUT OVAT KAHDESSA REKISTERISSÄ!

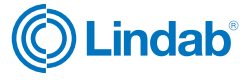

### FTCU

#### Analogialähdön asetukset Modbus-väylän kautta

Analogialähtö on aina aktiivinen, mutta sinun on määritettävä, millaisia tietoja haluat lukea kahdesta portista.

- Määritä rekisterit 4×401 ja 4×431 analogisilta lähtöliittimiltä luettaville muuttujille (0 = virtaus, 1 = lämpötila, 2 = säätöpellin asento).
- Määritä rekisterit 4×400 ja 4×430 analogialähdön tason määritykselle ((0) 0-10 V, (1) 10-0 V, (2) 2-10 V, (3) 10-2 V).
- Määritä rekisterit 4×401-409 ja 4×431–439 sekä vastaavat tiedot edellisessä vaiheessa 2 valitun jännitealueen maksimi- ja minimitasoa varten. Sinun tarvitsee määrittää vain vaiheessa 1 valittua muuttujaa vastaavat maksimi- ja minimiarvot.

| Koko Ø<br>[mm] | 4x400<br>Analogia-<br>tulon<br>jännitea-<br>lue | 4x401<br>Laitteen<br>ohjauspe-<br>ruste | 4x402<br>Minimi-<br>lämpötila<br>[°C] | 4x403<br>Maksimi-<br>lämpötila<br>[°C] | 4x404<br>Minimi-<br>virtaus<br>[l/s] | 4x406<br>Maksimi-<br>virtaus<br>[l/s] | 4x408<br>Pellin<br>minimi-<br>kulma<br>[%] *) | 4x409<br>Pellin<br>maksimi-<br>kulma[%]<br>°)<br>[%] °) |
|----------------|-------------------------------------------------|-----------------------------------------|---------------------------------------|----------------------------------------|--------------------------------------|---------------------------------------|-----------------------------------------------|---------------------------------------------------------|
| 100            |                                                 |                                         | 0                                     | 50                                     | 0                                    | 55                                    | 0                                             | 100                                                     |
| 125            |                                                 |                                         | 0                                     | 50                                     | 0                                    | 86                                    | 0                                             | 100                                                     |
| 160            |                                                 |                                         | 0                                     | 50                                     | 0                                    | 141                                   | 0                                             | 100                                                     |
| 200            |                                                 |                                         | 0                                     | 50                                     | 0                                    | 220                                   | 0                                             | 100                                                     |
| 250            | 2 (2–10 V)                                      | 0 (virtaus)                             | 0                                     | 50                                     | 0                                    | 344                                   | 0                                             | 100                                                     |
| 315            |                                                 |                                         | 0                                     | 50                                     | 0                                    | 546                                   | 0                                             | 100                                                     |
| 400            |                                                 |                                         | 0                                     | 50                                     | 0                                    | 880                                   | 0                                             | 100                                                     |
| 500            |                                                 |                                         | 0                                     | 50                                     | 0                                    | 1374                                  | 0                                             | 100                                                     |
| 630            |                                                 |                                         | 0                                     | 50                                     | 0                                    | 2182                                  | 0                                             | 100                                                     |

\*) 0 % tarkoittaa täysin suljettua vaimentimen asentoa ja 100 % täysin avointa.

Kyseisten rekistereiden oletusarvot "Analogialähtö 2" ovat alla olevan taulukon mukaiset. (Oletusarvo maksimivirtaukselle vastaa 7 m/s.)

| Koko Ø<br>[mm] | 4x430<br>Analogia-<br>tulon<br>jännitea-<br>lue | 4x431<br>Laitteen<br>ohjauspe-<br>ruste | 4x432<br>Minimi-<br>lämpötila<br>[°C] | 4x433<br>Maksimi-<br>lämpötila<br>[°C] | 4x434<br>Minimi-<br>virtaus<br>[L/s] | 4x436<br>Maksimi-<br>virtaus<br>[l/s] | 4x438<br>Pellin<br>minimi-<br>kulma<br>[%] *) | 4x439<br>Pellin<br>maksimi-<br>kulma[%]<br>*)<br>[%] *) |
|----------------|-------------------------------------------------|-----------------------------------------|---------------------------------------|----------------------------------------|--------------------------------------|---------------------------------------|-----------------------------------------------|---------------------------------------------------------|
| 100            |                                                 |                                         | 0                                     | 50                                     | 0                                    | 55                                    | 0                                             | 100                                                     |
| 125            |                                                 |                                         | 0                                     | 50                                     | 0                                    | 86                                    | 0                                             | 100                                                     |
| 160            |                                                 |                                         | 0                                     | 50                                     | 0                                    | 141                                   | 0                                             | 100                                                     |
| 200            |                                                 |                                         | 0                                     | 50                                     | 0                                    | 220                                   | 0                                             | 100                                                     |
| 250            | 2 (2–10 V)                                      | 2 (kulma)                               | 0                                     | 50                                     | 0                                    | 344                                   | 0                                             | 100                                                     |
| 315            |                                                 |                                         | 0                                     | 50                                     | 0                                    | 546                                   | 0                                             | 100                                                     |
| 400            |                                                 |                                         | 0                                     | 50                                     | 0                                    | 880                                   | 0                                             | 100                                                     |
| 500            |                                                 |                                         | 0                                     | 50                                     | 0                                    | 1374                                  | 0                                             | 100                                                     |
| 630            |                                                 |                                         | 0                                     | 50                                     | 0                                    | 2182                                  | 0                                             | 100                                                     |

\*) 0 % tarkoittaa täysin suljettua vaimentimen asentoa ja 100 % täysin avointa.

KATSO LIITTEENÄ OLEVASTA MODBUS-REKISTERISTÄ OHJEET REKISTERIN ARVOJEN MUUTTAMISEKSI. JOILLAIN ARVOILLA ON SKAALAUSKERROIN JA JOTKUT OVAT KAHDESSA REKISTERISSÄ!

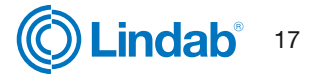

## FTCU

### Vianmääritys

### Jos digitaalisen yhteyden muodostaminen epäonnistuu, tarkista seuraavat seikat ennen yhteydenottoa tukeen:

- Tarkista baudinopeus, pariteetti ja pysäytysbitti ja varmista, että pääyksikkö käyttää samoja asetuksia kuin UltraLink-laitteet. Voit tehdä tämän matkapuhelimella ja OneLink-sovelluksella.
- -A ja +B muodostavat jatkuvasti yhteyden kaikkien tuotteiden välillä eikä -A:ta ja +B:tä sekoiteta.
- Väylän ulkoasu ei saa olla tähtiliitäntä.
- Virransyöttökaapelit liitetään identtisesti kaikkiin tuotteisiin ja muuntajiin, eli G liitetään G:hen (24V) ja G0 liitetään G0:aan (GND).
- Suoja on jatkuvasti väylässä ja maadoitettu vain muuntajassa ja väylän viimeisessä UltraLinkissä.
- Väylässä on enintään 30 laitetta. (Asenna toistin, jos laitteita on yli 30.)
- Väylän kokonaispituus on enintään 300 m. (Asenna toistin, jos väyläkaapelin pituus on yli 300 m.)
- Yritä muodostaa yhteys tietokoneeseen määritystyökalulla ja RS485-USB-muuntimella.
- Pidä liitoskaapeleiden (kuten esiasennetun kaapelin) kokonaispituus 30 laitteen väylässä ja enintään 21 metrissä.

Ennen taulukon toimenpiteitä, tarkasta seuraavat asiat:

- Belimon toimilaitteen suunta-asetus on 1
- Belimon vapautuspaineke on ylhäällä.
- Tee Reboot Bluetooth-sovelluksesta.

### Jos analogisen yhteyden muodostaminen epäonnistuu, tarkista seuraavat seikat:

- Mittaa jännite ruuviliittimessä. Sen pitäisi olla sama kuin laitetta ohjaavassa säätimessä.
- Jos jännite ei ole oikea, tarkista, että johto on tiukasti kiinni UltraLink-liittimessä. Jos näin ei ole, UltraLink ei ehkä pysty poimimaan signaalia.

### Ongelmat UltraLinkin Bluetooth-yhteydessä:

- UltraLinkin näytön kannessa on oltava Bluetooth-logo, jotta siinä voi käyttää Bluetooth-toimintoa.
- Jotta voit käyttää UltraLinkiä Bluetoothin kautta, anna oikea PIN-koodi ennen yhteyden muodostamista. Jos et pysty muodostamaan yhteyttä, tarkista järjestelmänvalvojalta, että PIN-koodi on oikea.

### Virhekoodit

Ongelman ilmetessä tilan merkkivalo alkaa vilkkua, ja näytölle tulee virhekoodi. Alla olevassa taulukossa ovat ongelmat ja niiden mahdolliset ratkaisut.

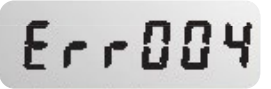

kanavaosa on vioittunut
 Palauta tehdasasetukset OneLink-sovelluksella

| Virhekoodi | Ongelma                                 | Kommentti                                                                                                    |
|------------|-----------------------------------------|----------------------------------------------------------------------------------------------------|
| Err001     | Moottori ei toimi oikein                | Tarkista moottorikaapelit ja liitännät                                                                                                    |
| Err002     | Kulma-anturi ei toimi oikein            | Yritä kalibroida uudelleen käyttämällä OneLink-sovellusta                                                                                                    |
| Err003     | Virtauksen asetuspistettä ei saavutettu | Tarkista, että IV-kone toimittaa riittävästi ilmaa                                                                                                    |
| Err004     | Ongelmia ilmavirran mittaamisessa       | Mahdollisia syitä:                                                                                                    |
|            |                                         | <ul> <li>jokin estää virtausantureiden toimintaa</li> <li>elektroniikkavika, kaapelit tai anturit vioittuneet</li> <li>virtausanturit eivät ole kunnolla kiinni kanavaosassa</li> <li>kanavaosa on vioittunut</li> </ul> |
| Err032     | Tehtaan tiedot korruptoituneet          | Palauta tehdasasetukset OneLink-sovelluksella                                                                                                    |

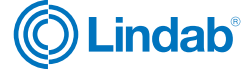

### FTCU

### **Tekniset tiedot**

| Käyttöjännite                                                       | AC/DC                                                                                                    | 24                                                                                                    | V                                                             |
|---------------------------------------------------------------------|----------------------------------------------------------------------------------------------------|----------------------------------------------------------------------------------------------------|---------------------------------------------------------------|
| Kaapeli                                                             | Max ulkohalkaisija                                                                                          | 7                                                                                                    | mm                                                            |
| Teho                                                                | Koko 100–315                                                                                                | 2                                                                                                    | W                                                             |
|                                                                     | Koko 400–630                                                                                                | 3                                                                                                    | W                                                             |
| Teho                                                                | Johdotukselle, Koko 100–315                                                                                 | 3                                                                                                    | VA                                                            |
|                                                                     | Johdotukselle, Koko 400–630                                                                                 | 5                                                                                                    | VA                                                            |
| Kytkentäkaapeli                                                     | Pituus                                                                                                    | 0,7                                                                                                    | m                                                             |
| IP luokka                                                           | EN 60529                                                                                                    | IP                                                                                                    | 44                                                            |
| Kanaviston tiiviysluokka                                            | EN 12237 / EN1751                                                                                           | D /                                                                                                    | ATC 2                                                         |
| Tiiveysluokka suljetun pellin yli                                   | EN 1751                                                                                                    | 4                                                                                                    |                                                               |
| Tiiveysluokka kanavaosalle                                          | Koko 100–315                                                                                                | C (maks. 5000 Pa)                                                                                                    |                                                               |
|                                                                     | Koko 400–630                                                                                                | B (maks. 2500 Pa)                                                                                                    |                                                               |
| Varastointilämpötila-alue                                           |                                                                                                    | -30+50                                                                                                    | °C                                                            |
| Ympäristön maksimikosteus                                           |                                                                                                    | 95                                                                                                    | % RH                                                          |
| Liitäntä                                                            | RS485 standardi tai analoginen                                                                              |                                                                                                    |                                                               |
| Kaapeli                                                             | RS485-standardikaapeli, 2-johtiminen<br>suojattu ja kierretty parijohto, min. 0,1<br>mm² (LIYCY-kaapeli)    |                                                                                                    |                                                               |
| Protokolla                                                          | Modbus                                                                                                    |                                                                                                    |                                                               |
| Lähtö                                                               | Virtaus<br>Virtaus<br>Nopeus<br>Lämpötila<br>Säätöpellin asento (0 % täysin suljettu,<br>100 % täysin auki) |                                                                                                    | m³/h<br>I/s<br>m/s<br>℃<br>%                                  |
| Kanavanopeus<br>(alla mainitulla virtaustarkkuudella)               |                                                                                                    | 0,2 - 15                                                                                                    | m/s                                                           |
| Mittausepätarkkuus, ilmavirta<br>Asennus asennusohjeiden mukaisesti | Suurempi arvoista.                                                                                          | $\pm 5$<br>Koko 100 ±1,00<br>Koko 125 ±1,25<br>Koko 160 ±1,60<br>Koko 200 ±2,00<br>Koko 250 ±2,50<br>Koko 315 ±3,15<br>Koko 400 ±4,00<br>Koko 500 ±5,00<br>Koko 630 ±6,30 | % tai<br>I/s<br>I/s<br>I/s<br>I/s<br>I/s<br>I/s<br>I/s<br>I/s |
| Lämpötila-alue                                                      |                                                                                                    | -10 to +50                                                                                                    | O°C                                                           |
| Lämpötilan mittauksen epätarkkuus                                   |                                                                                                    | ±1                                                                                                    | °C                                                            |
| Bluetooth signaali                                                  | Taajuus                                                                                                    | 2402-2480                                                                                                    | ) MHz                                                         |
| Blueteeth kantavuus (aveimessa tilassa)                             |                                                                                                    | -4+ to                                                                                                    | +9 dB                                                         |
|                                                                     |                                                                                                    | 100                                                                                                    | m                                                             |
| Ohjelmaversio                                                       | Paivitettävissä uusimmilla ominaisuuksilla                                                                  | l                                                                                                    |                                                               |

### FTCU

#### Airflows

|        | 0,2  | m/s | 7,0  | m/s  | 15,0  | 5,0 m/s |  |  |
|--------|------|-----|------|------|-------|---------|--|--|
| Ø [mm] | m³/h | l/s | m³/h | l/s  | m³/h  | l/s     |  |  |
| 100    | 6    | 2   | 198  | 55   | 425   | 118     |  |  |
| 125    | 9    | 3   | 309  | 86   | 662   | 184     |  |  |
| 160    | 14   | 4   | 507  | 141  | 1087  | 302     |  |  |
| 200    | 23   | 6   | 792  | 220  | 1696  | 471     |  |  |
| 250    | 35   | 10  | 1237 | 344  | 2650  | 736     |  |  |
| 315    | 56   | 16  | 1964 | 546  | 4208  | 1169    |  |  |
| 400    | 90   | 25  | 3167 | 880  | 6786  | 1885    |  |  |
| 500    | 141  | 39  | 4948 | 1374 | 10603 | 2945    |  |  |
| 630    | 224  | 62  | 7855 | 2182 | 16833 | 4676    |  |  |

### Appendix A – Modbus register

| Address :                | Modbus register address (3x indicates Input & 4x indicates Holding)                                     |
|--------------------------|----------------------------------------------------------------------------------------------------|
| UltraLink <sup>®</sup> : | Type of UltraLink® where the register is available (Indicated by "x")                                   |
| Name:                    | Name of register                                                                                        |
| Description:             | Short description of register.                                                                          |
| Data type:               | Data type for register (16bit contained in one register, 32bit and float in two consecutive registers). |
| Unit:                    | Unit for register value (if any).                                                                       |
| Div:                     | Scale factor for stored value (divide register value with "div" to get correct value).                  |
| Default:                 | Default setting.                                                                                        |
| Min:                     | Minimum value allowed for the register.                                                                 |
| Max:                     | Maximum value allowed for the register.                                                                 |
| Access:                  | RO for read only (Input registers) and RW for read and write (Holding registers).                       |

|           | Ultra   | Link® |                           |                                                                                                    |           |      |     |         |     |     |        |
|-----------|---------|-------|---------------------------|----------------------------------------------------------------------------------------------------|-----------|------|-----|---------|-----|-----|--------|
| Address   | FTCU    | FTMU  | Name                      | Description                                                                                                    | Data type | Unit | Div | Default | Min | Max | Access |
| INPUT REC | GISTER  | IS    |                           |                                                                                                    |           |      |     |         |     |     |        |
| 3x008     | Х       | Х     | Product Nominal Size      | Nominal diameter of duct                                                                                                    | 16bit     | mm   |     |         |     |     | RO     |
| 3x013     | X       | X     | Unit Status               | Current unit status:<br>0 = Normal mode;<br>1 = Locating flow;<br>2 = Override control;<br>3 = Error;<br>4 = Control loop regulating;<br>5 = Angle sensor calibrating | 16bit     |      |     |         |     |     | RO     |
| Flow info |         |       |                           |                                                                                                    |           |      |     |         |     |     |        |
| 3x150     | X       | Х     | Velocity in m/s           | Velocity in m/s                                                                                                    | Float     | m/s  |     |         |     |     | RO     |
| 3x152     | Х       | Х     | Air flow in m³/h          | Air flow in m³/h                                                                                                    | Float     | m³/h |     |         |     |     | RO     |
| 3x154     | X       | Х     | Air flow in I/s           | Air flow in I/s                                                                                                    | Float     | l/s  |     |         |     |     | RO     |
| Temperatu | re info |       |                           |                                                                                                    |           |      |     |         |     |     |        |
| 3x200     | X       | Х     | Current temperature in °C | Temperature in degree celcius.                                                                                                    | 16bit     | °C   | 10  |         |     |     | RO     |

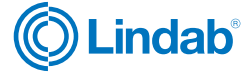

### FTCU

|        | Ultra | Link® |                                       |                                                                             |       |      |     |      |   |     |     |
|--------|-------|-------|---------------------------------------|-----------------------------------------------------------------------------|-------|------|-----|------|---|-----|-----|
|        |       |       |                                       |                                                                             |       |      |     |      |   |     |     |
| ss     |       |       |                                       |                                                                             | type  |      |     | ±    |   |     | ş   |
| ddre   | TCU   | TMU   |                                       | <b>_</b>                                                                    | ata i | lnit | .>  | efau | Ē | lax | CCe |
|        | LL I  | ш     | Name                                  | Description                                                                 |       |      |     |      | 2 | 2   | <   |
| 2v251  |       |       | Dampar apap in %                      | Damper actual position in percentage open                                   | 16bit | 0/   | 10  |      |   |     | PO  |
| 3X251  |       |       | Damper open in %                      | Damper actual position in percentage open.                                  | 1601  | 90   | 10  |      |   |     | RO  |
| 3X232  |       |       | Damper motor action                   | 0 = Motor stopped.                                                          | TODIL |      |     |      |   |     | ΠŪ  |
|        |       |       |                                       | 1 = Motor opening damper<br>2 = Motor closing damper                        |       |      |     |      |   |     |     |
| Alarms |       |       |                                       |                                                                             |       |      |     |      |   |     |     |
| 3x400  | X     | X     | Alarm Register 1                      | Alarms 1-32 - bitwise:                                                      | 32bit |      |     |      |   |     | RO  |
|        |       |       | , , , , , , , , , , , , , , , , , , , | 1 = Motor not working.                                                      |       |      |     |      |   |     |     |
|        |       |       |                                       | 3 = Flow setpoint not reached.                                              |       |      |     |      |   |     |     |
|        |       |       |                                       | 4 = Flow measure problems.                                                  |       |      |     |      |   |     |     |
|        |       |       |                                       | 6 = External sensor not responding.                                         |       |      |     |      |   |     |     |
|        |       |       |                                       | 7 - 31 = Reserved for future use.                                           |       |      |     |      |   |     |     |
| Other  |       |       |                                       |                                                                             |       |      |     |      |   |     |     |
| 3×500  | X     | X     | Signal amplification                  | Current signal amplification                                                | 16bit |      |     | 0    | 3 | 20  | RO  |
| Sensor |       |       |                                       |                                                                             |       |      |     | -    |   |     |     |
| 3x2001 | X     | X     | Sensor Global Set Point               | Multiplication factor for flow set point                                    | 16bit |      | 100 | 100  |   |     | RO  |
|        |       |       | Factor                                |                                                                             |       |      |     |      |   |     |     |
| 3x2002 | X     | X     | Sensor Global Factored<br>Set Point   | Holding register FLOW_SET_POINT (314)<br>multiplied with SENSOR_GLOBAL_SET_ | 16bit | l/s  |     | 0    |   |     | RO  |
| 3x2007 | X     | Х     | Sensor Global State for               | Current state of control:                                                   |       |      |     |      |   |     |     |
|        |       |       | Control                               | 0 = Off<br>1 = Unoccupird                                                   |       |      |     |      |   |     |     |
|        |       |       |                                       | 2 = Normal                                                                  |       |      |     |      |   |     |     |
|        |       |       |                                       | 3 = Forced<br>4 = Delayed presence                                          |       |      |     |      |   |     |     |
|        |       |       |                                       | 5 = Temperature increase                                                    |       |      |     |      |   |     |     |
|        |       |       |                                       | 6 = Temperature decrease<br>7 = CO2 decrease                                |       |      |     |      |   |     |     |
|        |       |       |                                       | 8 = Humidity increase                                                       |       |      |     |      |   |     |     |
|        |       |       |                                       | 9 = Humidity decrease<br>10 = VOC decrease                                  |       |      |     |      |   |     |     |
|        |       |       |                                       | 11 = Particles decrease                                                     |       |      |     |      |   |     |     |
|        |       |       |                                       | 100 = Clearing error                                                        |       |      |     |      |   |     |     |
|        |       |       |                                       | 101 = Error C1                                                              |       |      |     |      |   |     |     |
|        |       |       |                                       | 102 = Error C2<br>103 = Error C3                                            |       |      |     |      |   |     |     |
|        |       |       |                                       | 104 = Error C4                                                              |       |      |     |      |   |     |     |
|        |       |       |                                       | 106 = Error C6                                                              |       |      |     |      |   |     |     |
| 3x2012 | х     | х     | Sensor Com Current Pre-<br>sence Sum  | Current Presence based on sum from all sensors                              | 16bit |      |     | 0    |   |     | RO  |
| 3x2014 | Х     | Х     | Sensor Com Presence                   | 0 = Disabled                                                                | 16bit |      |     |      |   |     | RO  |
|        |       |       | State                                 | 1 = Unoccupied<br>2 = Normal                                                |       |      |     |      |   |     |     |
|        |       |       |                                       | 3 = Forced                                                                  |       |      |     |      |   |     |     |
|        |       |       |                                       | 4 = Delayed presence<br>5 = Error                                           |       |      |     |      |   |     |     |
| 3x2021 | Х     | Х     | Sensor Com Min. Temp                  | Minimum Temperature                                                         | 16bit | degC | 10  |      |   |     | RO  |
| 3x2022 | Х     | Х     | Sensor Com Max. Temp                  | Maximum Temperature                                                         | 16bit | degC | 10  |      |   |     | RO  |
| 3x2023 | Х     | Х     | Sensor Com Average Temp               | Average Temperature                                                         | 16bit | degC | 10  |      |   |     | RO  |
| 3x2025 | Х     | Х     | Sensor Com Temp State                 | 0 = Disabled,                                                               | 16bit |      |     |      |   |     | RO  |
|        |       |       |                                       | <ul><li>1 = Within deadband,</li><li>2 = Outside deadband.</li></ul>        |       |      |     |      |   |     |     |
|        |       |       |                                       | 3 = Error                                                                   |       |      |     |      |   |     |     |
| 3x2034 | Х     | X     | Sensor Com Summed<br>Flow             | Summed Flow                                                                 | 16bit | l/s  | 10  |      |   |     | RO  |

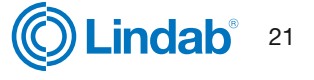

## FTCU

| Normal         Name         Description         Sec         Sec                                                                                                    |        | Ultra | Link® |                                       |                                                                            |       |      |     |       |     |     |          |
|----------------------------------------------------------------------------------------------------|--------|-------|-------|---------------------------------------|----------------------------------------------------------------------------|-------|------|-----|-------|-----|-----|----------|
| No.         Name         Description         Sec.         Sec.                                                                                                    |        |       |       |                                       |                                                                            |       |      |     |       |     |     |          |
| near         Description         g         j         j                                                                                                    | SSS    |       | _     |                                       |                                                                            | type  |      |     | 벽     |     |     | ss       |
| 3.2036         X         X         Senar Com Flow State         0         Description         120         0         0         0         0         0         0         0         0         0         0         0         0         0         0         0         0         0         0         0         0         0         0         0         0         0         0         0         0         0         0         0         0         0         0         0         0         0         0         0         0         0         0         0         0         0         0         0         0         0         0         0         0         0         0         0         0         0         0         0         0         0         0         0         0         0         0         0         0         0         0         0         0         0         0         0         0         0         0         0         0         0         0         0         0         0         0         0         0         0         0         0         0         0         0         0         0         0         0                                                                                                             | Addre  | FTCU  | FTML  | Name                                  | Description                                                                | Data  | Unit | Div | Defau | Min | Max | Acce     |
| information         information                                                                                                    | 3x2036 | X     | X     | Sensor Com Flow State                 | 0 = Disabled,                                                              | 16bit |      |     |       |     |     | RO       |
| Ba2041         X         X         Sensor Com Max, Hu-<br>middy         Maximum Humidity         16bit         % RH         10         L         RO           320202         X         X         X         Sensor Com Max, Hu-<br>middy         Maximum Humidity         16bit         % RH         10         L         RO           320203         X         X         X         Sensor Com Average<br>Humidity         0 = Disabled,<br>2 = Oticid beadband,<br>2 = Oticid beadband,<br>2 = Oticid beadba                                                                                                    |        |       |       |                                       | 1 = Within deadband,<br>2 = Outside deadband,<br>3 = Error                 |       |      |     |       |     |     |          |
| bx2042         X         X         X         X         X         X         Namer Con Nerage<br>Average Humidity         16bit         % FH         10         Image         PD           3x2043         X         X         X         Sensor Con Nerage<br>Humidity         Image Humidity         16bit         % FH         10         Image         PD           3x2045         X         X         Sensor Con Humidity         Image Humidity         16bit         pm         Image         Image </td <td>3x2041</td> <td>X</td> <td>х</td> <td>Sensor Com Min. Humidity</td> <td>Minimum Humidity</td> <td>16bit</td> <td>% RH</td> <td>10</td> <td></td> <td></td> <td></td> <td>RO</td>                                                                                                    | 3x2041 | X     | х     | Sensor Com Min. Humidity              | Minimum Humidity                                                           | 16bit | % RH | 10  |       |     |     | RO       |
| 3x2043         X         X         Sensor Com Average<br>Humidity         Average Humidity         16bit         % PH         10         Image         PD           3x2045         X         X         Sensor Com Humidity<br>Sitte         1 = Disbled,<br>1 = Within isochand,<br>2 = Olide deadband,<br>3 = Error         18bit         ppm         0         0         PD         0         PD         0         PD         0         PD         0         PD         0         PD         0         PD         0         PD         0         PD         0         PD         0         PD         PD         0         PD         PD         0         PD         PD         0         PD         PD         0         PD         PD         P                                                                                                    | 3x2042 | ×     | Х     | Sensor Com Max. Hu-<br>midity         | Maximum Humidity                                                           | 16bit | % RH | 10  |       |     |     | RO       |
| 3x2045         X         X         X         Sensor Com Humidity<br>Site         0         0         1000000000000000000000000000000000000                                                                                                    | 3x2043 | х     | Х     | Sensor Com Average<br>Humidity        | Average Humidity                                                           | 16bit | % RH | 10  |       |     |     | RO       |
| N2051     X     X     Sensor Com Maximum CO,<br>Concent Maximum CO,<br>Concent Maximum CO,<br>Concent Maximum CO,<br>Concent Maximum CO,<br>Sensor Com Maximum<br>CO,<br>Sensor Com Maximum<br>CO,<br>Sensor Com Maximum<br>CO,<br>Sensor Com Maximum<br>CO,<br>Sensor Com Maximum<br>CO,<br>Sensor Com Maximum<br>CO,<br>Sensor Com Maximum<br>CO,<br>Sensor Com Maximum<br>CO,<br>Sensor Com Maximum<br>CO,<br>Sensor Com Maximum<br>Sensor Com Maximum<br>Sensor Com Com Sensor Com Com<br>Sensor Com Com Com<br>Sensor Com Com Com<br>Sensor Com Com Com<br>Sensor Com Com Com<br>Sensor Com Com Com<br>Sensor Com Com Com<br>Sensor Com Com Com<br>Sensor Com Com Com<br>Sensor Com Com Com<br>Sensor Com Com Com<br>Sensor Com Com<br>Sensor Com Com Com<br>Sensor Com Com<br>Sensor Com Com<br>Sensor Com Com<br>Sensor Com Com<br>Sensor Com<br>Sensor Com Com<br>Sensor Com Com<br>Sensor Com Com<br>Sensor Com Com<br>Sensor Com Com<br>Sensor Com<br>Sensor Com<br>S | 3x2045 | X     | Х     | Sensor Com Humidity<br>State          | 0 = Disabled,<br>1 = Within deadband,<br>2 = Otside deadband,<br>3 = Error | 16bit |      |     |       |     |     | RO       |
| 3x2052         X         X         Sensor Com Average CO,<br>CO,         Average CO,         Average CO,         Average CO,         Ibbit         ppm         Ibbit         ppm         Ibbit         Ibbit                                                                                                    | 3x2051 | Х     | Х     | Sensor Com Minimum CO <sub>2</sub>    | Minimum CO <sub>2</sub>                                                    | 16bit | ppm  |     | 0     |     |     | RO       |
| 3x2053         X         X         Sensor Com Average CO,         Merage CO,         16bit         ppm         i.e.         0.         I.e.         PD           3x2053         X         X         Sensor Com CO, State         0 = Disabled,<br>1 = Within deadband,<br>2 = Disable deadband,<br>3 = Error         16bit         %         X         0         I.e.         RD           3x2104         X         X         Sensor 1 Battery Leval         Sensor 1 battery leval         16bit         %         0         0         I.e.         RD           3x2104         X         X         Sensor 1 Battery Leval         Sensor 1 Current Presence         16bit         %         0         0         I.e.         RD           3x2107         X         X         Sensor 1 Temporture         Sensor 1 Temporture         Sensor 1 temporture         16bit         %         10         0         I.e.         RD           3x2107         X         X         Sensor 1 Humidity         Sensor 1 Humidity         Sensor 1 Humidity         Sensor 1 Humidity         I.e.         RD         I.e.         RD         I.e.         RD         I.e.         RD         I.e.         RD         I.e.         RD         I.e.         RD         I.e.         RD <td< td=""><td>3x2052</td><td>X</td><td>Х</td><td>Sensor Com Maximum<br/>CO<sub>2</sub></td><td>Maximum CO<sub>2</sub></td><td>16bit</td><td>ppm</td><td></td><td>0</td><td></td><td></td><td>RO</td></td<>                                                                                                    | 3x2052 | X     | Х     | Sensor Com Maximum<br>CO <sub>2</sub> | Maximum CO <sub>2</sub>                                                    | 16bit | ppm  |     | 0     |     |     | RO       |
| 3x2055       X       X       Sensor Com CO <sub>2</sub> State       a D = Disabled,<br>1 = With deadband,<br>3 = Error       fiebit       Sensor I       Sensor I SSI       Gensor 1 Biblit       %       X       0       X       X       Sensor 1 Current Presence       16bit       %       X       X       X       Sensor 1 Current Presence       16bit       %       X       X       X       Sensor 1 Current Presence       16bit       460       X       X       X       Sensor 1 Temperature       16bit       460       X       X       X       X       Sensor 1 Temperature       16bit       460       X       X       X       Sensor 1 Temperature       Sensor 1 Fiow       16bit       460       X       X       X       Sensor 1 Fiow       Sensor 1 Fiow       16bit       %       10       0       Z       RO         3x2101       X       X       X       Sensor 1 CO <sub>2</sub> Sensor 1 CO <sub>2</sub> 16bit       %       0       Z       RO       3x2124       X       X       Sensor 2 Current Presence       16bit       %       0       Z       RO       3x2124       X       X       Sensor 2 Current Presence       16bit       %       0       Z       Z       RO       3x2124       X       X                                                                                                    | 3x2053 | Х     | Х     | Sensor Com Average $\rm CO_2$         | Average CO <sub>2</sub>                                                    | 16bit | ppm  |     | 0     |     |     | RO       |
| 3x2103         X         X         Sensor 1 Battery Level         Sensor 1 heatery level         16bit         %         0         RO           3x2104         X         X         Sensor 1 RSSI         Sensor 1 RSSI         16bit         %         0         RO           3x2107         X         X         Sensor 1 Current Presence         16bit         0         RO           3x2108         X         Sensor 1 Temperature         Sensor 1 Temperature         16bit         degC         10         0         RO           3x2108         X         Sensor 1 Flow         Sensor 1 Flow         Sensor 1 Flow         16bit         degC         10         0         RO           3x2110         X         X         Sensor 1 Humidity         Sensor 1 CO2         Sensor 1 Flow         16bit         fw         0         RO           3x2124         X         X         Sensor 2 Battery Level         Sensor 2 RSSI         16bit         %         0         RO           3x2128         X         X         Sensor 2 Flow         16bit         %         0         RO           3x2129         X         X         Sensor 2 Flow         16bit         %         0         RO                                                                                                    | 3x2055 | x     | Х     | Sensor Com CO <sub>2</sub> State      | 0 = Disabled,<br>1 = Within deadband,<br>2 = Otside deadband,<br>3 = Error | 16bit |      |     |       |     |     | RO       |
| 3x2104         X         X         Sensor 1 RSSI         Sensor 1 RSSI         16bit         %         0         M         RO           3x2107         X         X         Sensor 1 Current Presence         Sensor 1 Current Presence         16bit         M         0         M         RO           3x2108         X         X         Sensor 1 Temperature         Sensor 1 Temperature         16bit         VegC         10         0         M         RO           3x2109         X         X         Sensor 1 Humidity         Sensor 1 Humidity         16bit         %RH         10         0         M         RO           3x2110         X         X         Sensor 1 CO2         Sensor 1 CO2         16bit         %RH         10         0         M         RO           3x2124         X         X         Sensor 2 Battery Level         Sensor 2 Current Presence         16bit         %         0         M         RO           3x2128         X         X         Sensor 2 Temperature         Sensor 2 Temperature         16bit         4geC         10         0         M         RO           3x2128         X         X         Sensor 2 Cog         Sensor 2 Cog         Sensor 2 Cog         S                                                                                                    | 3x2103 | х     | х     | Sensor 1 Battery Level                | Sensor 1 battery level                                                     | 16bit | %    |     | 0     |     |     | RO       |
| 3x2107         X         X         Sensor 1 Current Presence         16bit         0         0         10         0           3x2108         X         X         Sensor 1 Temperature         Sensor 1 Temperature         16bit         degC         10         0         0         10         0         10         0         10         0         10         0         10         0         10         0         10         0         10         0         10         0         10         0         10         0         10         0         10         10         10         10         10         10         10         10         10         10         10         10         10         10         10         10         10         10         10         10         10         10         10         10         10         10         10         10         10         10         10         10         10         10         10         10         10         10         10         10         10         10         10         10         10         10         10         10         10         10         10         10         10         10         10                                                                                                    | 3x2104 | Х     | х     | Sensor 1 RSSI                         | Sensor 1 RSSI                                                              | 16bit | %    |     | 0     |     |     | RO       |
| 3x2108       X       X       Sensor 1 Temperature       Sensor 1 Temperature       16bit       degC       10       0       Image: Constraint of the constraint of the cons                                                                                                    | 3x2107 | Х     | Х     | Sensor 1 Current Presence             | Sensor 1 Current Presence                                                  | 16bit |      |     | 0     |     |     | RO       |
| Sx2109         X         X         Sensor 1 Flow         Sensor 1 Flow         16bit         1/s         1/s         0         1/s         RO           Sx2110         X         X         Sensor 1 Humidity         Sensor 1 Humidity         16bit         % RH         10         0         1/s         RO           Sx2110         X         X         Sensor 1 Co <sub>2</sub> Sensor 1 Co <sub>2</sub> Sensor 1 Co <sub>2</sub> 1/bit         % RH         10         0         1/s         RO           Sx2124         X         X         Sensor 2 Battery Level         Sensor 2 Dattery level         1/bit         %         0         0         1/s         RO           Sx2127         X         X         Sensor 2 Current Presence         Sensor 2 Temperature         1/bit         %         0         0         1/s         RO           Sx2128         X         X         Sensor 2 How         Sensor 2 How         Sensor 2 How         1/bit         %         0         0         1/s         RO           Sx2128         X         Sensor 2 Humidity         Sensor 2 Humidity         Sensor 3 Sensor 2 How         1/bit         %         1/bit         %         0         1/s         RO         3/s         1/s                                                                                                    | 3x2108 | Х     | Х     | Sensor 1 Temperature                  | Sensor 1 Temperature                                                       | 16bit | degC | 10  | 0     |     |     | RO       |
| 3x2110       X       X       Sensor 1 Humidity       Sensor 1 Humidity       16bit $9$ RH       10       0       0       0       0       0       0       0       0       0       0       0       0       0       0       0       0       0       0       0       0       0       0       0       0       0       0       0       0       0       0       0       0       0       0       0       0       0       0       0       0       0       0       0       0       0       0       0       0       0       0       0       0       0       0       0       0       0       0       0       0       0       0       0       0       0       0       0       0       0       0       0       0       0       0       0       0       0       0       0       0       0       0       0       0       0       0       0       0       0       0       0       0       0       0       0       0       0       0       0       0       0       0       0       0       0       0       0       0      <                                                                                                    | 3x2109 | Х     | Х     | Sensor 1 Flow                         | Sensor 1 Flow                                                              | 16bit | l/s  | 10  | 0     |     |     | RO       |
| 3x2111 $x$ $x$ Sensor 1 CO <sub>2</sub> Sensor 1 CO <sub>2</sub> 16bit       ppm       0       0       R0 $3x2123$ $x$ $x$ Sensor 2 Battery Level       Sensor 2 Pastlery level       16bit       %       0       0       R0 $3x2124$ $x$ $x$ Sensor 2 RSI       Sensor 2 Current Presence       16bit       %       0       0       R0 $3x2124$ $x$ $x$ Sensor 2 Current Presence       Sensor 2 Temperature       16bit       %       0       0       R0 $3x2120$ $x$ $x$ Sensor 2 Temperature       Sensor 2 Temperature       16bit       degC       10       0       R0 $3x2130$ $x$ $x$ Sensor 2 Flow       Sensor 2 Flow       16bit $y$ RH       0       R0 $3x2140$ $x$ $x$ Sensor 2 CO <sub>2</sub> Sensor 2 CO <sub>2</sub> Sensor 3 End       R0 $3x2144$ $x$ $x$ Sensor 3 RSI       Sensor 3 RSI       Sensor 3 End       16bit $%$ 0       R0 $3x2147$ $x$ $x$ Sensor 3 Current Presence       Sensor 3 Current Presence       16bit                                                                                                    | 3x2110 | Х     | Х     | Sensor 1 Humidity                     | Sensor 1 Humidity                                                          | 16bit | % RH | 10  | 0     |     |     | RO       |
| 3x2123XXSensor 2 Battery LevelSensor 2 battery level16bit $%$ 0010RO $3x2124$ XXSensor 2 RSISensor 2 RSISensor 2 RSI16bit $%$ 0010RO $3x2127$ XXSensor 2 Current PresenceSensor 2 Current Presence16bit $%$ 0010RO $3x2127$ XXSensor 2 TemperatureSensor 2 Temperature16bitdegC10010RO $3x2128$ XXSensor 2 FlowSensor 2 HumiditySensor 2 Humidity16bit $%$ RH10010RO $3x2130$ XXSensor 2 HumiditySensor 2 CO2Sensor 2 CO216bitppm0010RO $3x2141$ XXSensor 3 RSISensor 3 SSISensor 3 RSI16bit $%$ 0010RO $3x2144$ XXSensor 3 Current PresenceSensor 3 Current Presence16bit $%$ 010010RO $3x2144$ XXSensor 3 Surgers 3 FlowSensor 3 FlowSensor 3 Flow16bit $%$ 10010RO $3x2143$ XXSensor 4 SSISensor 3 FlowSensor 3 FlowSensor 3 Flow16bit $%$ 10010RO $3x2140$ XXSensor 4 SSISensor 4 SSISensor 4 SSI16bit $%$ 01010RO $3x21$                                                                                                    | 3x2111 | Х     | Х     | Sensor 1 CO <sub>2</sub>              | Sensor 1 CO <sub>2</sub>                                                   | 16bit | ppm  |     | 0     |     |     | RO       |
| 3x2124       X       Sensor 2 RSSI       Sensor 2 RSSI       field       %       0       0       RO $3x2127$ X       X       Sensor 2 Current Presence       Sensor 2 Current Presence       field       0       0       0       RO $3x2128$ X       X       Sensor 2 Temperature       Sensor 2 Temperature       field       degC       10       0       0       RO $3x2128$ X       X       Sensor 2 Temperature       Sensor 2 Temperature       field       degC       10       0       0       RO $3x2130$ X       X       Sensor 2 Humidity       Sensor 2 CO2       Sensor 2 CO2       16bit $%$ RH       10       0       C       RO $3x2143$ X       X       Sensor 3 Battery Level       Sensor 3 battery level       16bit $%$ RD       0       C       RO $3x2144$ X       X       Sensor 3 RSI       Sensor 3 Temperature       16bit $4egC$ 10       0       C       RO $3x2144$ X       X       Sensor 3 Current Presence       16bit $4egC$ 10       0       C       RO $3x2145       X3x2123ХХSensor 2 Battery LevelSensor 2 battery level16bit%0RO$                                                                                                    | 3x2123 | Х     | Х     | Sensor 2 Battery Level                | Sensor 2 battery level                                                     | 16bit | %    |     | 0     |     |     | RO       |
| 3x2127       X       X       Sensor 2 Current Presence       16bit       model       0       model       RO $3x2128$ X       X       Sensor 2 Temperature       Sensor 2 Temperature       16bit       degC       10       0       0       RO $3x2129$ X       X       Sensor 2 Flow       Sensor 2 Flow       16bit $lbit$ $lbit$                                                                                                    | 3x2124 | Х     | Х     | Sensor 2 RSSI                         | Sensor 2 RSSI                                                              | 16bit | %    |     | 0     |     |     | RO       |
| $3x2128$ XXSensor 2 TemperatureSensor 2 Temperature16bitdegC1000R0 $3x2129$ XXSensor 2 FlowSensor 2 Flow16bit $1/s$ 1000R0 $3x2130$ XXSensor 2 HumiditySensor 2 Humidity16bit $9\kappa$ RH1000R0 $3x2131$ XXSensor 2 CO2Sensor 2 CO216bitppm00R0 $3x2143$ XXSensor 3 Battery LevelSensor 3 hattery level16bit $9\kappa$ 00R0 $3x2144$ XXSensor 3 RSISensor 3 RSI16bit $9\kappa$ 00R0 $3x2147$ XXSensor 3 Current Presence16bit $9\kappa$ 00R0 $3x2148$ XXSensor 3 TemperatureSensor 3 Flow16bit $9\kappa$ 00R0 $3x2149$ XXSensor 3 FlowSensor 3 Flow16bit $9\kappa$ 00R0 $3x2149$ XXSensor 3 FlowSensor 3 Flow16bit $9\kappa$ 100R0 $3x2140$ XXSensor 3 Co2Sensor 3 Co216bit $9\kappa$ 100R0 $3x2143$ XXSensor 3 FlowSensor 3 Flow16bit $9\kappa$ 100R0 $3x2143$ XXSensor 3 Co2Sensor 4 battery Level16bit $9\kappa$ 100R0 $3x2164$ X <td< td=""><td>3x2127</td><td>Х</td><td>Х</td><td>Sensor 2 Current Presence</td><td>Sensor 2 Current Presence</td><td>16bit</td><td></td><td></td><td>0</td><td></td><td></td><td>RO</td></td<>                                                                                                    | 3x2127 | Х     | Х     | Sensor 2 Current Presence             | Sensor 2 Current Presence                                                  | 16bit |      |     | 0     |     |     | RO       |
| 3x2129XXSensor 2 FlowSensor 2 Flow16bit $16bit$ $16bit$ $10$ 0RO $3x2130$ XXSensor 2 HumiditySensor 2 Humidity16bit $%$ RH100RO $3x2131$ XXSensor 2 CO2Sensor 2 CO216bit $ppm$ 0RO $3x2143$ XXSensor 3 Battery LevelSensor 3 battery level16bit $%$ 0RO $3x2144$ XXSensor 3 RSSISensor 3 RSSI16bit $%$ 0RO $3x2147$ XXSensor 3 Current Presence16bit $%$ 0RO $3x2148$ XXSensor 3 TemperatureSensor 3 Temperature16bit $%$ 0RO $3x2149$ XXSensor 3 FlowSensor 3 Temperature16bit $16bit$ $0$ RO $3x2149$ XXSensor 3 FlowSensor 3 Humidity16bit $16bit$ $10$ 0RO $3x2140$ XXSensor 3 HumiditySensor 3 Humidity16bit $16bit$ $10$ 0RO $3x2140$ XXSensor 3 HumiditySensor 3 Humidity16bit $16bit$ $9m$ 100RO $3x2140$ XXSensor 3 RSISensor 3 Humidity16bit $9m$ 100RO $3x2161$ XXSensor 3 RSISensor 3 HumiditySensor 3 Humidity16bit $9m$ 0IRO $3x2163$ X <td>3x2128</td> <td>Х</td> <td>Х</td> <td>Sensor 2 Temperature</td> <td>Sensor 2 Temperature</td> <td>16bit</td> <td>degC</td> <td>10</td> <td>0</td> <td></td> <td></td> <td>RO</td>                                                                                                    | 3x2128 | Х     | Х     | Sensor 2 Temperature                  | Sensor 2 Temperature                                                       | 16bit | degC | 10  | 0     |     |     | RO       |
| 3x2130XXSensor 2 HumiditySensor 2 Humidity16bit% RH100RO $3x2131$ XXSensor 2 CO2Sensor 2 CO216bitppm00RO $3x2143$ XXSensor 3 Battery LevelSensor 3 battery level16bit%00RO $3x2144$ XXSensor 3 RSSISensor 3 RSSI16bit%00RO $3x2147$ XXSensor 3 Current PresenceSensor 3 Current Presence16bit%00RO $3x2148$ XXSensor 3 TemperatureSensor 3 Temperature16bit%100RO $3x2149$ XXSensor 3 FlowSensor 3 Flow16bit1/s100RO $3x2150$ XXSensor 3 Co2Sensor 3 CO216bit% RH100RO $3x2163$ XXSensor 3 CO2Sensor 3 CO216bit%N0RO $3x2164$ XXSensor 4 RSSISensor 4 RSSI16bit%0RO $3x2167$ XXSensor 4 RSSISensor 4 Current Presence16bit%N0RO $3x2168$ XXSensor 4 FlowSensor 4 Temperature16bit%100RO $3x2169$ XXSensor 4 FlowSensor 4 Flow16bit%100RO $3x2169$ XXSensor 4 FlowSe                                                                                                    | 3x2129 | Х     | Х     | Sensor 2 Flow                         | Sensor 2 Flow                                                              | 16bit | l/s  | 10  | 0     |     |     | RO       |
| 3x2131XXSensor 2 CO2Sensor 2 CO216bitppm00RO3x2143XXSensor 3 Battery LevelSensor 3 battery level16bit%00RO3x2144XXSensor 3 RSSISensor 3 RSSI16bit%00RO3x2144XXSensor 3 RSSISensor 3 RSSI16bit%00RO3x2147XXSensor 3 Current PresenceSensor 3 Current Presence16bitdegC100RO3x2148XXSensor 3 TemperatureSensor 3 Temperature16bitdegC100RO3x2149XXSensor 3 FlowSensor 3 Flow16bitl/s100RO3x2150XXSensor 3 CO2Sensor 3 CO216bitppm0RO3x2151XXSensor 4 Battery LevelSensor 4 CO216bitppm0RO3x2163XXSensor 4 RSSISensor 4 RSSI16bit%0RO3x2164XXSensor 4 RSSISensor 4 Current Presence16bit%0RO3x2167XXSensor 4 RSSISensor 4 Current Presence16bit%0RO3x2168XXSensor 4 FlowSensor 4 Flow16bit1/s100RO3x2169XXSensor 4 FlowSensor 4 Flow16bit1/s100                                                                                                    | 3x2130 | Х     | Х     | Sensor 2 Humidity                     | Sensor 2 Humidity                                                          | 16bit | % RH | 10  | 0     |     |     | RO       |
| 3x2143XXSensor 3 Battery LevelSensor 3 battery level16bit%0RO3x2144XXSensor 3 RSSISensor 3 RSSI16bit%00RO3x2147XXSensor 3 Current PresenceSensor 3 Current Presence16bit%00RO3x2147XXSensor 3 Current PresenceSensor 3 Current Presence16bit%00RO3x2148XXSensor 3 TemperatureSensor 3 Temperature16bit//s100RO3x2149XXSensor 3 FlowSensor 3 Flow16bit//s100RO3x2150XXSensor 3 HumiditySensor 3 Humidity16bit%100RO3x2151XXSensor 3 CO2Sensor 3 CO216bitppm0RO3x2163XXSensor 4 Battery LevelSensor 4 Battery level16bit%0RO3x2164XXSensor 4 RSISensor 4 RSI16bit%0RO3x2168XXSensor 4 TemperatureSensor 4 Current Presence16bit%0RO3x2169XXSensor 4 FlowSensor 4 Temperature16bit%100RO3x2170XXSensor 4 CO2Sensor 4 CO216bit% RH100RO3x2183XXSensor 5 Battery LevelSensor 5 batter                                                                                                    | 3x2131 | Х     | Х     | Sensor 2 CO <sub>2</sub>              | Sensor 2 CO <sub>2</sub>                                                   | 16bit | ppm  |     | 0     |     |     | RO       |
| 3x2144XXSensor 3 RSSISensor 3 RSSI16bit%00RO $3x2147$ XXSensor 3 Current PresenceSensor 3 Current Presence16bit00RO $3x2148$ XXSensor 3 TemperatureSensor 3 Temperature16bitdegC1000RO $3x2149$ XXSensor 3 FlowSensor 3 Temperature16bitl/s100RO $3x2149$ XXSensor 3 FlowSensor 3 Flow16bitl/s100RO $3x2150$ XXSensor 3 HumiditySensor 3 Humidity16bit $9$ RH100RO $3x2151$ XXSensor 3 CO2Sensor 3 CO216bitppm0RO $3x2163$ XXSensor 4 Battery LevelSensor 4 Abttery level16bit%0RO $3x2167$ XXSensor 4 Current Presence16bit%0RO $3x2168$ XXSensor 4 FlowSensor 4 Current Presence16bit $6$ 0RO $3x2169$ XXSensor 4 FlowSensor 4 Flow16bitl/s100RO $3x2170$ XXSensor 4 CO2Sensor 4 Humidity16bitl/s100RO $3x2184$ XXSensor 4 CO2Sensor 4 CO216bitppm0RO $3x2183$ XXSensor 4 CO2Sensor 5 battery level16bit<                                                                                                    | 3x2143 | Х     | Х     | Sensor 3 Battery Level                | Sensor 3 battery level                                                     | 16bit | %    |     | 0     |     |     | RO       |
| 3x2147XXSensor 3 Current PresenceSensor 3 Current Presence16bit0RO $3x2148$ XXSensor 3 TemperatureSensor 3 Temperature16bitdegC100RO $3x2149$ XXSensor 3 FlowSensor 3 Flow16bitl/s100RO $3x2150$ XXSensor 3 FlowSensor 3 Flow16bitl/s100RO $3x2150$ XXSensor 3 CO2Sensor 3 Humidity16bit $%$ RH100RO $3x2163$ XXSensor 4 Battery LevelSensor 4 CO216bit $%$ 0RO $3x2164$ XXSensor 4 RSSISensor 4 RSSI16bit $%$ 0RO $3x2167$ XXSensor 4 Current PresenceSensor 4 Current Presence16bit $%$ 0RO $3x2168$ XXSensor 4 FlowSensor 4 Temperature16bitl/s100RO $3x2170$ XXSensor 4 FlowSensor 4 Flow16bitl/s100RO $3x2171$ XXSensor 4 CO2Sensor 4 Humidity16bit $%$ 100RO $3x2184$ XXSensor 5 Battery LevelSensor 5 Bastery LevelSensor 5 Bastery Level16bit $%$ 0RO $3x2184$ XXSensor 5 Bastery LevelSensor 5 Bastery LevelSensor 5 Bastery Level16bit $%$ 0RO<                                                                                                    | 3x2144 | Х     | Х     | Sensor 3 RSSI                         | Sensor 3 RSSI                                                              | 16bit | %    |     | 0     |     |     | RO       |
| 3x2148XXSensor 3 TemperatureSensor 3 Temperature16bitdegC100RO $3x2149$ XXSensor 3 FlowSensor 3 Flow16bit $1/s$ 100RO $3x2150$ XXSensor 3 HumiditySensor 3 Humidity16bit $9$ RH100RO $3x2151$ XXSensor 3 CO2Sensor 3 CO216bit $9$ RH100RO $3x2163$ XXSensor 4 Battery LevelSensor 4 battery level16bit $%$ 0RO $3x2164$ XXSensor 4 RSSISensor 4 RSSI16bit $%$ 0RO $3x2167$ XXSensor 4 Current Presence16bit $%$ 0RO $3x2168$ XXSensor 4 TemperatureSensor 4 Temperature16bit $4$ 0RO $3x2170$ XXSensor 4 FlowSensor 4 Flow16bit $1/s$ 100RO $3x2170$ XXSensor 4 CO2Sensor 4 CO216bit $9$ RU0RO $3x2183$ XXSensor 5 Battery LevelSensor 5 battery level16bit $9$ RU0RO $3x2184$ XXSensor 5 Battery LevelSensor 5 Bastery level16bit $9$ 0RO $3x2184$ XXSensor 5 Bastery LevelSensor 5 Bastery level16bit $9$ 0RO $3x2184$ XXSensor 5 Bastery LevelSensor 5 Baste                                                                                                    | 3x2147 | Х     | Х     | Sensor 3 Current Presence             | Sensor 3 Current Presence                                                  | 16bit |      |     | 0     |     |     | RO       |
| 3x2149XXSensor 3 FlowSensor 3 Flow16bit1/s100RO $3x2150$ XXSensor 3 HumiditySensor 3 Humidity16bit $%$ RH100RO $3x2151$ XXSensor 3 CO2Sensor 3 CO216bit $ppm$ 0RO $3x2163$ XXSensor 4 Battery LevelSensor 4 battery level16bit $%$ 0RO $3x2164$ XXSensor 4 Battery LevelSensor 4 Battery level16bit $%$ 0RO $3x2164$ XXSensor 4 RSISensor 4 RSSI16bit $%$ 0RO $3x2167$ XXSensor 4 Current PresenceSensor 4 Current Presence16bit $%$ 0RO $3x2168$ XXSensor 4 FlowSensor 4 Flow16bit $l/s$ 100RO $3x2170$ XXSensor 4 CO2Sensor 4 CO2Sensor 4 CO216bit $ppm$ 0RO $3x2183$ XXSensor 4 CO2Sensor 4 CO216bit $ppm$ 0RO $3x2184$ XXSensor 5 Battery LevelSensor 5 battery level16bit $%$ 0RO $3x2184$ XXSensor 5 BSSISensor 5 BSSI16bit $%$ 0RO                                                                                                    | 3x2148 | X     | Х     | Sensor 3 Temperature                  | Sensor 3 Temperature                                                       | 16bit | degC | 10  | 0     |     |     | RO       |
| 3x2150XXSensor 3 HumiditySensor 3 Humidity16bit $%$ RH100RO $3x2151$ XXSensor 3 CO2Sensor 3 CO216bitppm0RO $3x2163$ XXSensor 4 Battery LevelSensor 4 battery level16bit $%$ 0RO $3x2164$ XXSensor 4 RSSISensor 4 RSSI16bit $%$ 0RO $3x2167$ XXSensor 4 RSSISensor 4 RSSI16bit $%$ 0RO $3x2168$ XXSensor 4 Current PresenceSensor 4 Current Presence16bitdegC100RO $3x2169$ XXSensor 4 FlowSensor 4 Flow16bit $1/s$ 100RO $3x2170$ XXSensor 4 CO2Sensor 4 Humidity16bit $%$ RH100RO $3x2183$ XXSensor 5 Battery LevelSensor 5 battery level16bit $%$ 0RO $3x2184$ XXSensor 5 BSSISensor 5 BSSISensor 5 BSSISensor 6 BSSI                                                                                                    | 3x2149 | X     | X     | Sensor 3 Flow                         | Sensor 3 Flow                                                              | 16bit | l/s  | 10  | 0     |     |     | RO       |
| 3x2151XXSensor 3 CO2Sensor 3 CO216bitppm0RO $3x2163$ XXSensor 4 Battery LevelSensor 4 battery level16bit%0RO $3x2164$ XXSensor 4 RSSISensor 4 RSSI16bit%0RO $3x2167$ XXSensor 4 Current PresenceSensor 4 Current Presence16bit%0RO $3x2168$ XXSensor 4 Current PresenceSensor 4 Current Presence16bitdegC10RO $3x2169$ XXSensor 4 TemperatureSensor 4 Temperature16bitl/s10RO $3x2169$ XXSensor 4 FlowSensor 4 Flow16bitl/s100RO $3x2170$ XXSensor 4 HumiditySensor 4 CO216bitppm0RO $3x2183$ XXSensor 5 Battery LevelSensor 5 battery level16bit%0RO $3x2184$ XXSensor 5 BSSISensor 5 BSSI16bit%0RO                                                                                                    | 3x2150 | X     | Х     | Sensor 3 Humidity                     | Sensor 3 Humidity                                                          | 16bit | % RH | 10  | 0     |     |     | RO       |
| 3x2163XXSensor 4 Battery LevelSensor 4 battery level16bit%0RO $3x2164$ XXSensor 4 RSSISensor 4 RSSI16bit%0RO $3x2167$ XXSensor 4 Current PresenceSensor 4 Current Presence16bit%0RO $3x2168$ XXSensor 4 Current PresenceSensor 4 Current Presence16bitdegC100RO $3x2169$ XXSensor 4 TemperatureSensor 4 Temperature16bitl/s100RO $3x2169$ XXSensor 4 FlowSensor 4 Flow16bitl/s100RO $3x2170$ XXSensor 4 HumiditySensor 4 Humidity16bit% RH100RO $3x2171$ XXSensor 4 CO2Sensor 4 CO216bitppm0RO $3x2183$ XXSensor 5 Battery LevelSensor 5 battery level16bit%0RO $3x2184$ XXSensor 5 BSSISensor 5 BSSI16bit%0RO                                                                                                    | 3x2151 | X     | Х     | Sensor 3 CO <sub>2</sub>              | Sensor 3 CO <sub>2</sub>                                                   | 16bit | ppm  |     | 0     |     |     | RO       |
| 3x2164XXSensor 4 RSSISensor 4 RSSI16bit%0RO $3x2167$ XXSensor 4 Current PresenceSensor 4 Current Presence16bit0RO $3x2168$ XXSensor 4 TemperatureSensor 4 Temperature16bitdegC100RO $3x2169$ XXSensor 4 TemperatureSensor 4 Temperature16bitl/s100RO $3x2169$ XXSensor 4 FlowSensor 4 Flow16bitl/s100RO $3x2170$ XXSensor 4 HumiditySensor 4 Humidity16bit% RH100RO $3x2171$ XXSensor 4 CO2Sensor 4 CO216bitppm0RO $3x2183$ XXSensor 5 Battery LevelSensor 5 Bastlery level16bit%0RO $3x2184$ XXSensor 5 BastleSensor 5 Bastlery level16bit%0RO                                                                                                    | 3x2163 | X     | X     | Sensor 4 Battery Level                | Sensor 4 battery level                                                     | 16bit | %    |     | 0     |     |     | RO       |
| 3x2167XXSensor 4 Current PresenceSensor 4 Current Presence16bit0RO $3x2168$ XXSensor 4 TemperatureSensor 4 Temperature16bitdegC100RO $3x2169$ XXSensor 4 FlowSensor 4 Flow16bitl/s100RO $3x2170$ XXSensor 4 HumiditySensor 4 Humidity16bit% RH100RO $3x2171$ XXSensor 4 CO2Sensor 4 CO216bitppm0RO $3x2183$ XXSensor 5 Battery LevelSensor 5 battery level16bit%0RO $3x2184$ XXSensor 5 BSSISensor 5 BSSI16bit%0RO                                                                                                    | 3x2164 | X     | X     | Sensor 4 RSSI                         | Sensor 4 RSSI                                                              | 16bit | %    |     | 0     |     |     | RO       |
| 3X2168XXSensor 4 temperatureSensor 4 temperatureTebitdegC100RO $3x2169$ XXSensor 4 FlowSensor 4 Flow16bit1/s100RO $3x2170$ XXSensor 4 HumiditySensor 4 Humidity16bit% RH100RO $3x2171$ XXSensor 4 CO2Sensor 4 CO216bitppm0RO $3x2183$ XXSensor 5 Battery LevelSensor 5 battery level16bit%0RO $3x2184$ XXSensor 5 BSSISensor 5 BSSI16bit%0RO                                                                                                    | 3x2167 | X     | X     | Sensor 4 Current Presence             | Sensor 4 Current Presence                                                  | 16bit |      | 10  | 0     |     |     | RO       |
| 3x2109XXSensor 4 FlowSensor 4 Flow16bit1/s100RO $3x2170$ XXSensor 4 HumiditySensor 4 Humidity16bit $%$ RH100RO $3x2171$ XXSensor 4 CO2Sensor 4 CO216bitppm0RO $3x2183$ XXSensor 5 Battery LevelSensor 5 battery level16bit $%$ 0RO $3x2184$ XXSensor 5 BSSISensor 5 BSSI16bit $%$ 0RO                                                                                                    | 3x2168 | X     | X     | Sensor 4 Temperature                  | Sensor 4 Temperature                                                       |       | aegC | 10  | 0     |     |     | RO       |
| 3x2170         X         X         Sensor 4 Humidity         Sensor 4 Humidity         Tobit         % HH         10         0         HO           3x2171         X         X         Sensor 4 CO <sub>2</sub> Sensor 4 CO <sub>2</sub> 16bit         ppm         0         RO           3x2183         X         X         Sensor 5 Battery Level         Sensor 5 battery level         16bit         %         0         RO           3x2184         X         X         Sensor 5 BSSI         Sensor 5 BSSI         16bit         %         0         RO                                                                                                    | 3x2169 | X     | X     | Sensor 4 Flow                         | Sensor 4 How                                                               |       | 1/S  | 10  | 0     |     |     | RO       |
| X         X         Sensor 4 CO2         Sensor 5 CO2         Sensor 5 CO2         Senso                                                                                                    | 3x2170 |       | ×     |                                       | Sensor 4 CO                                                                | 1601t | % KH |     | 0     |     |     | RU<br>PO |
| 3x2184         X         X         Sensor 5 BSSI         16bit         %         0         RO                                                                                                    | 3x2182 |       | ×     | Sensor 5 Battery Loyal                | Sensor 5 hattery level                                                     | 166   | %    |     | 0     |     |     | RO       |
|                                                                                                    | 3x2184 | X     | X     | Sensor 5 RSSI                         | Sensor 5 RSSI                                                              | 16bit | %    |     | 0     |     |     | RO       |

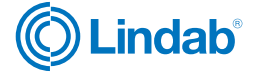

FTCU

|           | Ultra   | Link®  |                                      |                                                                                                    |           |      |     |         |      |       |        |
|-----------|---------|--------|--------------------------------------|----------------------------------------------------------------------------------------------------|-----------|------|-----|---------|------|-------|--------|
| Address   | FTCU    | FTMU   | Name                                 | Description                                                                                                    | Data type | Unit | Div | Default | Min  | Max   | Access |
| 3x2187    | Х       | Х      | Sensor 5 Current Presence            | Sensor 5 Current Presence                                                                                                    | 16bit     |      |     | 0       |      |       | RO     |
| 3x2188    | Х       | Х      | Sensor 5 Temperature                 | Sensor 5 Temperature                                                                                                    | 16bit     | degC | 10  | 0       |      |       | RO     |
| 3x2189    | Х       | Х      | Sensor 5 Flow                        | Sensor 5 Flow                                                                                                    | 16bit     | l/s  | 10  | 0       |      |       | RO     |
| 3x2190    | х       | х      | Sensor 5 Humidity                    | Sensor 5 Humidity                                                                                                    | 16bit     | % RH | 10  | 0       |      |       | RO     |
| 3x2191    | Х       | Х      | Sensor 5 CO <sub>2</sub>             | Sensor 5 CO <sub>2</sub>                                                                                                    | 16bit     | ppm  |     | 0       |      |       | RO     |
| HOLDING   | REGIS   | TERS   |                                      |                                                                                                    |           |      |     |         |      |       |        |
| Communic  | ation s | etting | S                                    |                                                                                                    |           |      |     |         |      |       |        |
| 4x001     | Х       | Х      | Communication id                     | Modbus address                                                                                                    | 16bit     |      |     |         | 1    | 239   | RW     |
| 4x002     | x       | x      | RS485 Baud Rate Conf.                | Baudrate:<br>0 = 9600<br>1 = 19200<br>2 = 38400<br>3 = 76800                                                                                                    | 16bit     |      |     | 1       | 0    | 3     | RW     |
| 4x003     | x       | X      | RS485 Parity Conf.                   | Parity:<br>0 = Odd;<br>1 = Even;<br>2 = None                                                                                                    | 16bit     |      |     | 0       | 0    | 2     | RW     |
| 4x004     | Х       | Х      | RS485 Stop Bit Conf.                 | Number of stopbits: 1 or 2.                                                                                                    | 16bit     |      |     | 1       | 1    | 2     | RW     |
| 4x005     | х       | х      | RS485 Protocol Conf.                 | Protocol:<br>0 = Modbus;<br>1 = Not used;<br>2 = Pascal;                                                                                                    | 16bit     |      |     | 0       | 0    | 2     | RW     |
| 4×006     | х       | х      | Bluetooth Password                   | Password which must be provided to pair<br>Bluetooth devices. This password can always<br>be changed from wired connection. From wi-<br>reless it can only be changed when connec-<br>tion is established using current password. | 16bit     |      |     | 1111    | 0000 | 9999  | RW     |
| 4×007     | Х       | Х      | Bluetooth Enable                     | Enable Bluetooth Communication<br>0 = Bluetooth turned off;<br>1 = Bluetooth turned on;                                                                                                    | 16bit     |      |     | 1       | 0    | 2     | RW     |
| 4x008     | х       | х      | PLA                                  | ID used for Pascal                                                                                                    | 16bit     |      |     |         | 1    | 239   | RW     |
| 4x009     | Х       | Х      | ELA                                  | ID used for Pascal                                                                                                    | 16bit     |      |     |         | 1    | 239   | RW     |
| 4×010     | х       | х      | Bluetooth TX Power Level             | Configure TX Power Level dBm. Accepted values:<br>-40, -20, -16, -12, -8, -4, 0, 2, 3, 4, 5, 6, 7, 8, 9                                                                                                    | 16bit     |      |     | 0       | -40  | 9     | RW     |
| System co | nfigura | ition  |                                      |                                                                                                    |           |      |     |         |      |       |        |
| 4x070     | х       |        | Damper Regulation Conf.              | Specifies how damper is regulated:<br>0 = Regulator turned off<br>1 = Regulate damper angle<br>2 = Regulate flow                                                                                                    | 16bit     |      |     | 2       | 0    | 2     | RW     |
| 4x071     | Х       |        | Damper Input Conf.                   | Specifies input to control damper:<br>0 = Modbus or Pascal<br>1 = Analog input                                                                                                    | 16bit     |      |     | 1       | 0    | 1     | RW     |
| 4x072     | х       | х      | Installation as Extract or<br>Supply | Specifies if device is in supply or extract:<br>0 = Undefined<br>1 = Supply<br>2 = Extract                                                                                                    | 16bit     |      |     | 0       | 0    | 2     | RW     |
| 4x073     | Х       | Х      | Installation Zone Number             | Specifies in which zone the product is installed in                                                                                                    | 16 bit    |      |     | 0       | 0    | 65535 | RW     |
| 4x074     | Х       | Х      | Installation Floor Number            | Specifies on which floor the product is installed in                                                                                                    | 16bit     |      |     | 0       | 0    | 65535 | RW     |
| 4x082     | X       | X      | Execute Factory Reset                | Factory reset of all parameters. Unit will<br>restart<br>0 = Do nothing;<br>1 = Factory Reset                                                                                                    | 16bit     |      |     | 0       | 0    | 1     | RW     |
| 4x083     | Х       | Х      | Execute Reboot                       | Reboot the unit<br>0 = Do nothing;<br>1 = Reboot the unit;                                                                                                    | 16bit     |      |     | 0       | 0    | 1     | RW     |

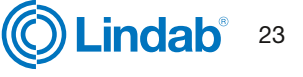

## FTCU

|            | Ultra   | Link®  |                                |                                                                                                    |         |     |    |        |       |      |      |
|------------|---------|--------|--------------------------------|----------------------------------------------------------------------------------------------------|---------|-----|----|--------|-------|------|------|
|            |         |        |                                |                                                                                                    | Q       |     |    |        |       |      |      |
| ldress     | CU.     | ŊΜ     |                                |                                                                                                    | ita typ | ±.  |    | efault |       | ×    | cess |
| Ad         |         | E      | Name                           | Description                                                                                                    | Da      | Ď   | ā  | De     | Ξ     | Ĕ    | Ac   |
| Override c | onfigur | ration |                                |                                                                                                    |         |     | 1  |        |       |      |      |
| 4x150      | X       |        | Damper Override Timeout        | Time before returning to normal mode                                                                                                    | 16bit   | min |    | 120    | 0     | 600  | RW   |
| 4x151      | X       |        | Damper Override Cont.          | <ul> <li>0 = Normal mode;</li> <li>1 = Override control - Max open;</li> <li>2 = Override control - Min open;</li> <li>3 = Override control - 100% open;</li> <li>4 = Override control - 100% closed</li> </ul> | 1601    |     |    | 0      | U     | 4    | RVV  |
| Damper     |         |        |                                |                                                                                                    |         |     |    |        |       |      |      |
| 4x300      | X       |        | Execute Angle Calibration      | 0 = Do nothing;<br>1 = Start recalibration of the angle sensor;<br>2 = Start recalibration when starting up;                                                                                                    | 16bit   |     |    | 0      | 0     | 2    | RW   |
| 4x302      | X       |        | Angle Set Point                | Angle setpoint used in normal mode.<br>(Only relevant when 4x070 is set to 1 )                                                                                                    | 16bit   | %   |    | 0      | 0     | 100  | RW   |
| 4x314      | X       |        | Flow Set Point                 | Flow setpoint used in normal mode.<br>(Only relevant when 4x070 is set to 2 )                                                                                                    | 16bit   | l/s |    | *      | 0     | 4700 | RW   |
| 4x315      | Х       |        | Flow Set Point Minimum         | Flow setpoint min.                                                                                                    | 16bit   | l/s |    | *      | 0     | 4700 | RW   |
| 4x316      | X       |        | Flow Set Point Maximum         | Flow setpoint max.                                                                                                    | 16bit   | l/s |    | *      | 0     | 4700 | RW   |
| Analog out | tput    |        | F                              |                                                                                                    |         |     |    |        |       |      |      |
| 4x400      | X       | х      | Analog Output 1 Level<br>Conf. | Analog output config:<br>0 = 0-10 V,<br>1 = 10-0 V,<br>2 = 2-10 V,<br>3 = 10-2 V.                                                                                                    | 16bit   |     |    | 2      | 0     | 3    | RW   |
| 4x401      | X       | х      | Analog Output 1 Unit Conf.     | Show:<br>0 = Flow;<br>1 = Temperature;<br>2 = Angle;                                                                                                    | 16bit   |     |    | 0      | 0     | 2    | RW   |
| 4x402      | X       | Х      | Analog Output 1 Temp.<br>Min.  | Min temperature shown = Min output voltage<br>(Only relevant when 4x401 is set to 1 )                                                                                                    | 16bit   | °C  |    | 0      | -40   | 50   | RW   |
| 4x403      | X       | Х      | Analog Output 1 Temp.<br>Max.  | Max temperature shown = Max output volta-<br>ge (Only relevant when 4x401 is set to 1 )                                                                                                    | 16bit   | °C  |    | 50     | -40   | 50   | RW   |
| 4x404      | X       | х      | Analog Output 1 Flow Min.      | Min flow shown = Min output voltage (Only relevant when 4x401 is set to 0 )                                                                                                    | 16bit   | l/s |    | 0      | -4700 | 4700 | RW   |
| 4x406      | x       | Х      | Analog Output 1 Flow Max.      | Max flow shown = Max output voltage (Only relevant when $4x401$ is set to 0 )                                                                                                    | 16bit   | l/s |    | *      | -4700 | 4700 | RW   |
| 4x408      | X       |        | Analog Output 1 % Open<br>Min. | Min open % shown = Min output voltage<br>(Only relevant when 4x401 is set to 2)                                                                                                    | 16bit   | %   | 10 | 0      | 0     | 1000 | RW   |
| 4x409      | X       |        | Analog Output 1 % Open<br>Max. | Max open % shown = Max output voltage<br>(Only relevant when 4x401 is set to 2)                                                                                                    | 16bit   | %   | 10 | 1000   | 0     | 1000 | RW   |
| 4x430      | X       | x      | Analog Output 2 Level<br>Conf. | Analog output config:<br>0 = 0-10 V,<br>1 = 10-0 V,<br>2 = 2-10 V,<br>3 = 10-2 V.                                                                                                    | 16bit   |     |    | 2      | 0     | 3    | RW   |
| 4x431      | X       | х      | Analog Output 2 Unit Conf.     | Show:<br>0 = Flow<br>1 = Temperature<br>2 = Angle                                                                                                    | 16bit   |     |    | 2      | 0     | 2    | RW   |
| 4x432      | X       | Х      | Analog Output 2 Temp.<br>Min.  | Min temperature shown = Min output voltage<br>(Only relevat when 4x431 is set to 1 )                                                                                                    | 16bit   | °C  |    | 0      | -40   | 50   | RW   |
| 4x433      | X       | Х      | Analog Output 2 Temp.<br>Max.  | Max temperature shown = Max output volta-<br>ge (Only relevant when 4x431 is set to 1 )                                                                                                    | 16bit   | °C  |    | 50     | -40   | 50   | RW   |
| 4x434      | Х       | Х      | Analog Output 2 Flow Min.      | Min flow shown = Min output voltage (Only relevant when 4x431 is set to 0)                                                                                                    | 16bit   | l/s |    | 0      | -4700 | 4700 | RW   |
| 4x436      | Х       | Х      | Analog Output 2 Flow Max.      | Max flow shown = Max output voltage (Only relevant when 4x431 is set to 0)                                                                                                    | 16bit   | l/s |    | *      | -4700 | 4700 | RW   |
| 4x438      | Х       |        | Analog Output 2 % Open<br>Min. | Min open % shown = Min output voltage Only relevant when 4x431 is set to 2 )                                                                                                    | 16bit   | %   | 10 | 0      | 0     | 1000 | RW   |
| 4x439      | X       |        | Analog Output 2 % Open<br>Max. | Max open % shown = Max output voltage<br>(Only relevant when 4x431 is set to 2)                                                                                                    | 16bit   | %   | 10 | 1000   | 0     | 1000 | RW   |

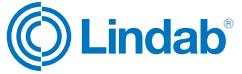

### FTCU

|         | Ultra   | Link®   |                                               |                                                                                                    |          |      |     |         |       |      |        |
|---------|---------|---------|-----------------------------------------------|----------------------------------------------------------------------------------------------------|----------|------|-----|---------|-------|------|--------|
|         |         |         |                                               |                                                                                                    | ۵        |      |     |         |       |      |        |
| vddress | TCU     | UMT     | Nama                                          | Description                                                                                                    | Jata typ | Juit | 0iv | Default | Ain   | /ax  | Access |
|         | ut (Set | tinas t | elow are only relevant when                   | register 4x071 is set to 1)                                                                                                    | <b>–</b> |      |     |         | ~     | ~    | 4      |
| 4x500   | X       |         | Analog In Level Conf.                         | Analog input:<br>0 = 0.10  V,<br>1 = 10-0  V,<br>2 = 2.10  V,<br>3 = 10-2  V.                                                                      | 16bit    |      |     | 2       | 0     | 3    | RW     |
| 4x501   | Х       |         | Analog In Angle Minimum                       | Min angle = min voltage                                                                                                    | 16bit    | %    |     | 0       | 0     | 100  | RW     |
| 4x502   | Х       |         | Analog In Angle Maximum                       | Max = max voltage                                                                                                    | 16bit    | %    |     | 100     | 0     | 100  | RW     |
| 4x503   | x       |         | Analog In Flow Minimum                        | Min flow = min voltage<br>(Must be equal or higher than register 4x315)                                                                            | 16bit    | l/s  |     | 0       | 0     | 4700 | RW     |
| 4x504   | x       |         | Analog In Flow Maximum                        | Max flow = max voltage<br>(Must be equal or lower than register 4x316)                                                                             | 16bit    | l/s  |     | *       | 0     | 4700 | RW     |
| 4x510   | x       |         | Analog In Override Low<br>Trigger Min.        | Lowest voltage level to activate 1st Override<br>level (Only relevant when 4x500 is set to 2<br>or 3)                                              | 16bit    | V    | 10  | 0       | 0     | 20   | RW     |
| 4x511   | X       |         | Analog In Override Low<br>Trigger Max.        | Highest voltage level to activate 1st Override level (Only relevant when 4x500 is set to 2 or 3)                                                   | 16bit    | V    | 10  | 8       | 0     | 20   | RW     |
| Sensor  |         |         | -                                             |                                                                                                    |          |      |     |         |       |      |        |
| 4x2100  | x       | X       | Sensor Presence Enable<br>Control             | 0 = Disable<br>1 = Enable                                                                                                    | 16bit    |      |     | 0       | 0     | 1    | RW     |
| 4x2101  | x       | X       | Sensor Presence Trigger<br>Time               | Temporary trigger time for presence                                                                                                    | 16bit    | min  |     | 1       | 0     | 60   | RW     |
| 4x2102  | x       | X       | Sensor Presence Trigger<br>Factor             | Factor related to toggle 0 -> 1                                                                                                    | 16bit    | %    | 100 | 150     | 49    | 501  | RW     |
| 4x2103  | x       | X       | Sensor Unoccupied Mul-<br>tiplication Factor  | Multiplication factor for Unoccupied                                                                                                    | 16bit    | %    | 100 | 50      | -1    | 101  | RW     |
| 4x2104  | x       |         | Sensor Presence Economy<br>Mode               | 0 = Comfort / 1 = Economy                                                                                                    | 16bit    |      |     | 1       | 0     | 1    | RW     |
| 4x2110  | x       | x       | Sensor Temperature Ena-<br>ble Control        | 0 = Disable<br>1 = max<br>2 = min<br>3 = avg                                                                                                    | 16bit    |      |     | 0       | 0     | 3    | RW     |
| 4x2111  | X       | Х       | Sensor Temperature<br>Baseline                | Baseline for temperature                                                                                                    | 16bit    | С    |     | 22      | -50   | 50   | RW     |
| 4x2112  | X       | x       | Sensor Temperature<br>Deviation               | Allowed deviation before full factor effect                                                                                                    | 16bit    | С    |     | 2       | 0     | 50   | RW     |
| 4x2113  | X       | Х       | Sensor Temperature Dead<br>Band               | Dead band for sensor type Temperature                                                                                                    | 16bit    | %    | 100 | 50      | -1    | 101  | RW     |
| 4x2114  | x       | Х       | Sensor Temperature Mul-<br>tiplication Factor | Multiplication factor for Temperature                                                                                                    | 16bit    | %    | 100 | 150     | 49    | 501  | RW     |
| 4x2115  | x       |         | Sensor Temperature Ba-<br>seline Minimum      | Lower limit for baseline setting                                                                                                    | 16bit    | С    |     | 20      | 0     | 50   | RW     |
| 4x2116  | X       |         | Sensor Temperature Ba-<br>seline Maximum      | Upper limit for baseline setting                                                                                                    | 16bit    | С    |     | 25      | 0     | 50   | RW     |
| 4x2117  | X       |         | Sensor Temperature<br>Difference              | Minimum temperature difference before regulating                                                                                                   | 16bit    | С    |     | 1       | 0     | 5    | RW     |
| 4x2120  | X       | X       | Sensor Flow Enable<br>Control                 | 0 = Disable<br>1 = Sum                                                                                                    | 16bit    |      |     | 0       | 0     | 1    | RW     |
| 4x2121  | Х       | Х       | Sensor Flow Dead Band                         | Dead band for sensor type Flow                                                                                                    | 16bit    | %    | 100 | 2       | 0     | 100  | RW     |
| 4x2122  | X       | X       | Sensor Flow Multiplication<br>Factor          | Multiplication factor for Flow                                                                                                    | 16bit    | %    | 100 | 100     | 0     | 500  | RW     |
| 4x2123  | X       |         | Sensor Flow Offset                            | Offset for Flow regulation                                                                                                    | 16bit    | l/s  |     | 0       | -5000 | 5000 | RW     |
| 4x2124  | X       |         | Sensor Flow Set Point<br>Source               | "0 = Use summed flow as set-point<br>1 = Use current set-point reduced with<br>summed flow<br>2 = Use current set-point added with summed<br>flow" | 16bit    |      |     | 0       | 0     | 2    | RW     |

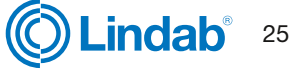

## FTCU

|         | UltraLink® |      |                                                 |                                                    |           |      |     |         |     |      |        |
|---------|------------|------|-------------------------------------------------|----------------------------------------------------|-----------|------|-----|---------|-----|------|--------|
| Address | FTCU       | FTMU | Name                                            | Description                                        | Data type | Unit | Div | Default | Min | Max  | Access |
| 4x2130  | x          | X    | Sensor Humidity Enable<br>Control               | 0 = Disable<br>1 = max<br>2 = min<br>3 =avg        | 16bit     |      |     | 0       | 0   | 3    | RW     |
| 4x2131  | Х          | х    | Sensor Humidity Baseline                        | Baseline for humidity                              | 16bit     | %    |     | 50      | 0   | 100  | RW     |
| 4x2132  | X          | х    | Sensor Humidity Deviation                       | Allowed deviation before full factor effect        | 16bit     | %    |     | 20      | 0   | 100  | RW     |
| 4x2133  | X          | Х    | Sensor Humidity Dead<br>Band                    | Dead band for sensor type Humidity                 | 16bit     | %    | 100 | 50      | -1  | 101  | RW     |
| 4x2134  | X          | Х    | Sensor Humidity Multipli-<br>cation Factor      | Multiplication factor for Humidity                 | 16bit     | %    | 100 | 150     | 49  | 501  | RW     |
| 4x2135  | Х          | х    | Sensor Humidity Supplied                        | Estimated value of supply air humidity             | 16bit     | %    |     | 50      | 0   | 100  | RW     |
| 4x2136  | x          |      | Sensor Humidity Baseline<br>Minimum             | Lower limit for baseline setting                   | 16bit     | %    |     | 30      | 0   | 100  | RW     |
| 4x2137  | X          |      | Sensor Humididty Baseline<br>Maximum            | Upper limit for baseline setting                   | 16bit     | %    |     | 70      | 0   | 100  | RW     |
| 4x2138  | X          |      | Sensor Humidity Difference                      | Minimum humidity difference before regula-<br>ting | 16bit     | %    |     | 10      | 0   | 100  | RW     |
| 4x2140  | X          | Х    | Sensor CO <sub>2</sub> Enable Control           | 0 = Disable<br>1 = max<br>2 = min<br>3 =avg        | 16bit     |      |     | 0       | 0   | 3    | RW     |
| 4x2141  | Х          | Х    | Sensor CO <sub>2</sub> Baseline                 | Baseline for CO <sub>2</sub>                       | 16bit     | ppm  |     | 600     | 400 | 2000 | RW     |
| 4x2142  | Х          | х    | Sensor CO <sub>2</sub> Deviation                | Allowed deviation before full factor effect        | 16bit     | ppm  |     | 400     | 0   | 1000 | RW     |
| 4x2143  | Х          | х    | Sensor CO <sub>2</sub> Dead Band                | Dead band for sensor type CO <sub>2</sub>          | 16bit     | %    | 100 | 50      | -1  | 101  | RW     |
| 4x2144  | X          | Х    | Sensor CO <sub>2</sub> Multiplication<br>Factor | Multiplication factor for CO <sub>2</sub>          | 16bit     | %    | 100 | 150     | 49  | 501  | RW     |
| 4x2145  | Х          | х    | Sensor CO <sub>2</sub> Supplied                 | Estimated value of supply air CO <sub>2</sub>      | 16bit     | ppm  |     | 400     | 300 | 2000 | RW     |
| 4x2146  | X          |      | Sensor CO2 Baseline<br>Minimum                  | Lower limit for baseline setting                   | 16bit     | ppm  |     | 400     | 0   | 2000 | RW     |
| 4x2147  | X          |      | Sensor CO2 Baseline<br>Maximum                  | Upper limit for baseline setting                   | 16bit     | ppm  |     | 800     | 0   | 2000 | RW     |
| 4x2148  | X          |      | Sensor CO2 Difference                           | Minimum CO2 difference before regulating           | 16bit     | ppm  |     | 50      | 0   | 500  | RW     |

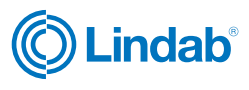

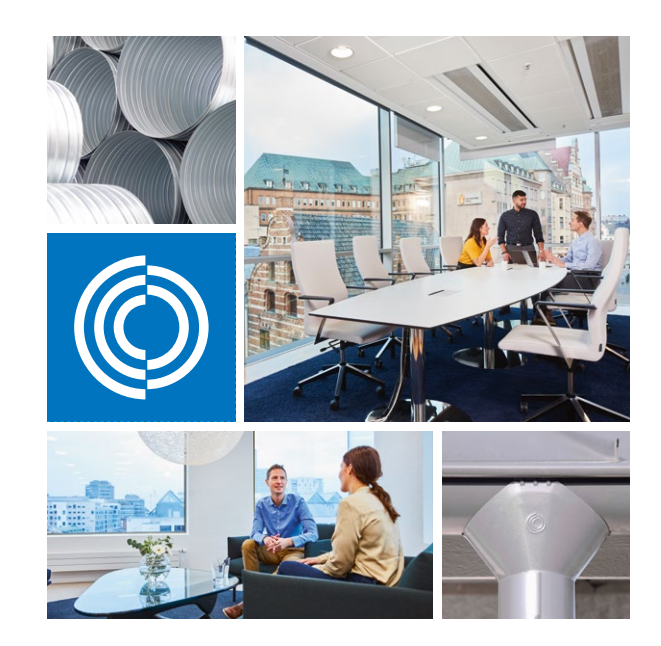

Useimmat meistä viettävät suurimman osan ajasta sisätiloissa. Laadukas sisäilma on ratkaiseva tekijä, kuinka viihdymme, kuinka tuottavia olemme ja kuinka pysymme terveinä.

Siksi me Lindabilla olemme ottaneet tärkeimmäksi tavoitteeksi panostaa sisäilmaan, joka lisää ihmisten hyvinvointia. Päästäksemme tavoitteeseen kehitämme energiatehokkaita ilmanvaihtoratkaisuja ja kestäviä rakennustuotteita kierrätettävistä materiaaleista. Tarjoamamme tuotteet ja ratkaisut ovat kestäviä sekä ihmisille että ympäristölle.

Lindab | Laadukasta sisäilmaa

### Oy Lindab Ab

Juvan teollisuuskatu 3 02920 ESPOO p. 020 785 1010 Kankitie 3 40320 Jyväskylä p. 020 785 1010

#### Sähköposti

info.finland@lindab.com etunimi.sukunimi@lindab.com tilaus@lindab.com

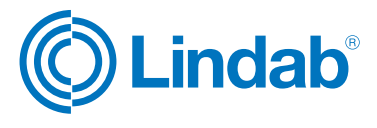